# Windows 7 telepítése VirtualBox segítségével

Készítette: Nagy Gábor

Kecskemét, 2009

# Tartalomjegyzék

| 1. | Vi    | rtualBox használata (röviden)          | .3 |
|----|-------|----------------------------------------|----|
| 2. | Új    | OS meghajtó elkészítése                | 4  |
|    | 2.1.  | OS típusának meghatározása             | 4  |
|    | 2.2.  | Fizikai memória beállítása             | 5  |
|    | 2.3.  | Merevlemez tulajdonságok megadása      | 6  |
|    | Fi    | ix és Dinamikus merevlemez típus       | 7  |
|    | Μ     | leghajtó mérete                        | 8  |
|    | Ö     | sszegzés                               | 9  |
| 3. | Vi    | rtulaBox konzol                        | 10 |
|    | 3.1.  | Egyéb paraméterek beállítása           | 1  |
| 4. | Wi    | ndows 7 telepítése 1                   | 13 |
| 4  | 4.1.  | Welcome képernyő                       | 3  |
| 4  | 4.2.  | Install now                            | 4  |
| 4  | 4.3.  | Licence elfogadása                     | 5  |
| 4  | 4.4.  | Telepítés típusa                       | 6  |
| 4  | 4.5.  | Partíció beállítások                   | 17 |
| 4  | 4.6.  | Windows 7 telepítés (folyamatban)      | 8  |
| 4  | 4.7.  | Felhasználó létrehozása                | 9  |
| 4  | 4.8.  | Windows 7 termékkulcs megadása         | 20 |
| 4  | 4.9.  | Windows Update beállítása telepítéskor | 21 |
| 4  | 4.10. | Dátum és idő beállítása                | 22 |
| 4  | 4.11. | Hálózati kapcsolat létrehozása         | 23 |
| 4  | 4.12. | Windows 7 - Welcome                    | 24 |
| 4  | 4.13. | Windows Update                         | 26 |
| 5. | Wi    | ndows 7 honosítás (magyarosítás)       | 30 |
| -  | 5.1.  | Vistalizator & Windows 7 MUI           | 30 |
| 6. | Kö    | szönet                                 | 32 |

## VirtualBox használata (röviden)

A VirtualBox alkalmazást használhatjuk különböző operációs rendszerek telepítésére, amellett, hogy jelenlegi operációs rendszerünket le kellene törölni. Továbbá, akár több rendszert is telepíthetünk gépünkre virtuálisan. Igazán nincs másra szükségünk, mint letölteni a <u>http://www.virtualbox.org/</u> oldalról a Sun által készített alkalmazást és telepíteni gépünkre a megfelelő platformú programot. Miután telepítettük a programot, a következő indításkor a ezt képernyőt láthatjuk magunk előtt:

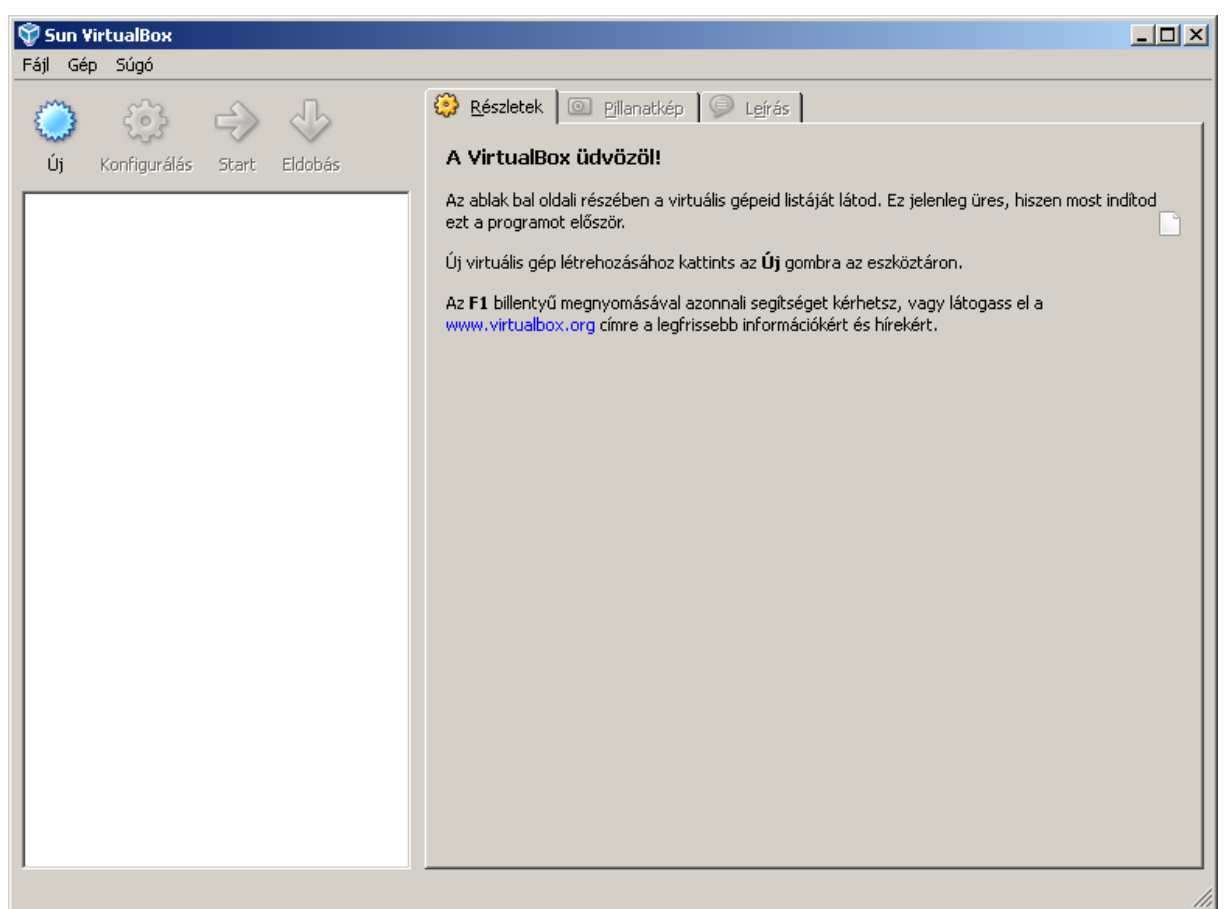

1. ábra Sun VirtualBox konzol

A baloldali oszlopmezőben láthatjuk majd a telepített OS-ek listáját. Azonban, hogy bármilyen rendszert is tudjunk telepíteni, először el kell készíteni számára a "terepet".

# Új OS meghajtó elkészítése

A Sun VirtualBox konzolján válasszuk ki az "Új" lehetőséget:

| 👻 Új virtuális gép készítése 🔹 💽 🔀    |                                                                                         |  |  |  |  |
|---------------------------------------|-----------------------------------------------------------------------------------------|--|--|--|--|
| Az Új virtuális gép varázsló üdvözöl! |                                                                                         |  |  |  |  |
|                                       | Ez a varázsló végig fog vezetni egy új virtuális gép készítésének<br>lépésein.          |  |  |  |  |
|                                       | A Tovább gombbal tudsz a következő, a <b>Vissza</b> gombbal az<br>előző lépésre ugrani. |  |  |  |  |
|                                       | < <u>V</u> issza <u>I</u> ovább > Mégsem                                                |  |  |  |  |

2. ábra Virtuális gép varázsló\_1

#### OS típusának meghatározása

A következő lépésben válaszuk ki az Operációs rendszer típusát, valamint annak verziószámát. Nevezzük meg a telepíteni kívánt rendszert. Ez a név fog majd megjelenni a konzol lap bal oldalán.

| 🔮 Új virtuális gép k     | észítése 🔹 🕄 🔀                                                                                                    |  |  |  |  |  |
|--------------------------|----------------------------------------------------------------------------------------------------|--|--|--|--|--|
| Gép neve és az OS típusa |                                                                                                    |  |  |  |  |  |
|                          | Írjd be az új gép nevét és válaszd ki, milyen típusú operációs<br>rendszert telepítenél bele.<br>A név általában utal a gép hardver és/vagy<br>szoftverkonfigurációjára. Ez a név lesz a gép azonosítására<br>használva minden VirtualBox komponensben.<br>Név<br>Windows 7 _2009<br>Operásió <u>s</u> rendszer: Microsoft Windows<br>Verzió: Windows 7 |  |  |  |  |  |
|                          | < <u>V</u> issza <u>I</u> ovább > Mégsem                                                                                                    |  |  |  |  |  |

3. ábra OS típus, verzió és név kiválasztása

## Fizikai memória beállítása

A következő ablakon a virtuális rendszerűnk számára biztosított fizikai memória mennyiséget adhatjuk meg MB-ban. Fontos azonban megjegyezni, hogy annyi memóriát különítsünk el számára, hogy az ne veszélyeztesse a meglévő rendszerünk működését.

| 🧕 Új virtuális gép k | észítése                                                                                           |                                                                                                    | ? 🔀                               |
|----------------------|----------------------------------------------------------------------------------------------------|----------------------------------------------------------------------------------------------------|-----------------------------------|
| Memória              |                                                                                                    |                                                                                                    |                                   |
|                      | Add meg a fizikai m<br>amelyet hozzá aka<br>Az alapmemória ajá<br>Alap <u>m</u> emória mér<br>4 MB | emória (RAM) mennyiségét r<br>rsz rendelni ehhez a virtuális<br>ánlott mérete <b>512</b> MB.<br>rete | megabájtban,<br>géphez.<br>768 MB |
|                      |                                                                                                    | <ul> <li><u>V</u>issza</li> <li><u>I</u>ovább &gt;</li> </ul>                                        | Mégsem                            |

4. ábra Memória beállítása

Jelen esetben 768 MB áll majd rendelkezésre a Windows 7 számára.

#### Merevlemez tulajdonságok megadása

Ezt követően az OS merevlemezét állíthatjuk be, hogy az hol legyen a meghajtónkon. Megadható már létező "rendszermerevlemez" is! Válasszuk esetünkben az "Új virtuális lemez készítése" opciót.

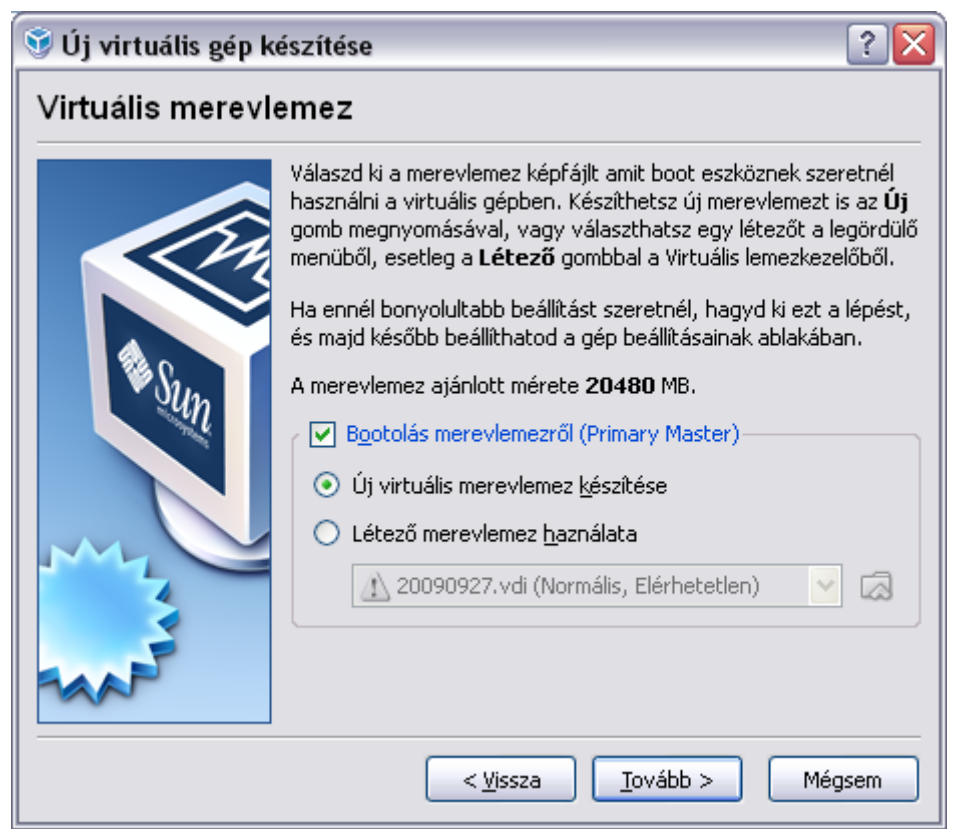

5. ábra Partíció megadása

Ha új lemezt készítünk, akkor a következő varázsló köszönt minket.

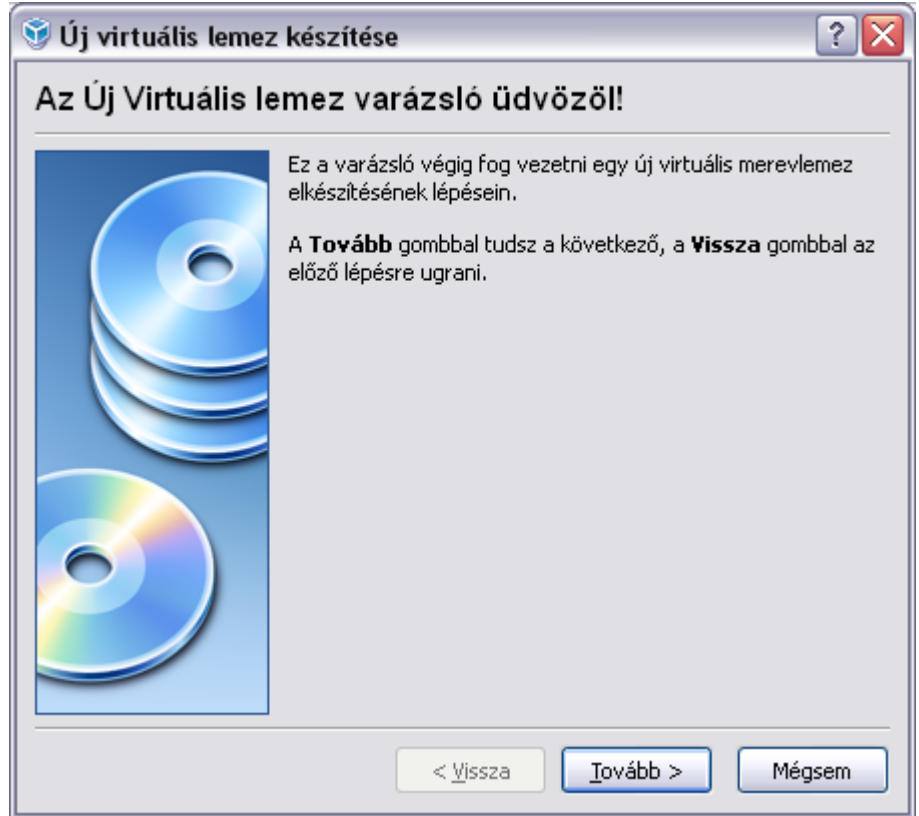

## Fix és Dinamikus merevlemez típus

Választhatjuk a merevlemez típusának megadásakor a fix és a dinamikus méretet. Mind a kettőnek van előnye és hátrány is egyaránt. A fix méret előnye a dinamikuséval szemben, hogy előre lefoglalja azt a területet (GB), amit megadunk számára, így nem fordulhat elő, hogy esetleg nem lenne a későbbiek folyamán elegendő hely az OS számára. A dinamikus - mint azt neve is mondja,- rugalmasan használja fel a területet. Itt is meg kell adnunk a merevlemez maximális méretét, azonban ezt nem foglalja el azonnal, hanem folyamatosan "terjeszkedik" a lemez. Vagyis folyamatosan csak annyi területet foglal majd el a gépünkön, amennyire éppen szüksége van. Jelen esetben a dinamikus típus mellett döntöttem.

| 👻 Új virtuális lemez készítése 🛛 🔹 👔 |                                                                                                    |  |  |  |  |
|--------------------------------------|----------------------------------------------------------------------------------------------------|--|--|--|--|
| Merevlemez típusa                    |                                                                                                    |  |  |  |  |
|                                      | Válaszd ki az elkészítendő virtuális merevlemez típusát.<br>A dinamikusan növekvő kezdetben egy kis fájlt hoz létre a<br>lemezen, mely később a vendég rendszer igényei szerint<br>növekszik (a beállított méretig). A fix méretű nem növekszik.<br>Ez egy nagyjából akkora fájl lesz, amekkora méretet itt<br>megadtál a virtuális merevlemez méreteként. A fix méretű<br>virtuális merevlemez elkészítése egy kis időt vehet igénybe,<br>függően az itt megadott mérettől és a valódi merevlemez irási<br>sebességétől.<br>Tároló típusa<br><ul> <li>Dinamikusan növekvő tároló</li> <li>Eix méretű tároló</li> </ul> |  |  |  |  |
|                                      | < <u>V</u> issza <u>I</u> ovább > Mégsem                                                                                                    |  |  |  |  |

6. ábra Merevlemez típusának megadása

## Meghajtó mérete

Tovább haladva következik a virtuális lemezkép elhelyezése. A tallózás gombra kattintva válasszuk ki, hogy hol szeretnénk tárolni a lemezképet. Illetve itt szabhatjuk meg a meghajtó méretét is (GB).

| 👽 Új virtuális lemez készítése 🛛 🔹 💽 |                                                                                                    |  |  |  |  |  |
|--------------------------------------|----------------------------------------------------------------------------------------------------|--|--|--|--|--|
| Virtuális lemez helye és méretet     |                                                                                                    |  |  |  |  |  |
|                                      | Nyomd meg a <b>Választ</b> gombot a virtuális merevlemez<br>elhelyezkedésének megadásához, vagy gépeld be a fájl nevét<br>a mezőbe.<br>Hely<br>Windows 7 _2009_<br>Add meg a virtuális lemez méretét megabyte-ban. Ezt a<br>méretet fogják a virtuális gépek látni a lemezből<br>Méret<br>20,00 GB<br>4,00 MB<br>2,00 TB<br>21474836480 By |  |  |  |  |  |
|                                      | < <u>V</u> issza <u>T</u> ovább > Mégsem                                                                                                    |  |  |  |  |  |

7. ábra Meghajtó elhelyezése és méretének megadása

# Összegzés

Ha készen vagyunk, láthatjuk az összegzést, a beállításainkról.

| 👻 Új virtuális lemez készítése 🛛 🔹 💽 |                                                                                                    |  |  |
|--------------------------------------|----------------------------------------------------------------------------------------------------|--|--|
| Összegzés                            |                                                                                                    |  |  |
|                                      | A virtuális merevlemez az alábbi paraméterekkel lesz<br>létrehozva:<br>Típus: Dinamikusan növekvő tároló<br>Hely: G:\0_VitrualBox\Windows 7.vdi<br>Méret: 20,00 GB (21474836480 Bájt)<br>Ha a fenti beállítások megfelelőek, nyomd meg a <b>Befejezés</b><br>gombot. Ha megnyomtad, az új merevlemez azonnal létrejön. |  |  |
|                                      | < <u>V</u> issza <u>B</u> efejezés Mégsem                                                                                                    |  |  |

8. ábra Összegzés\_1

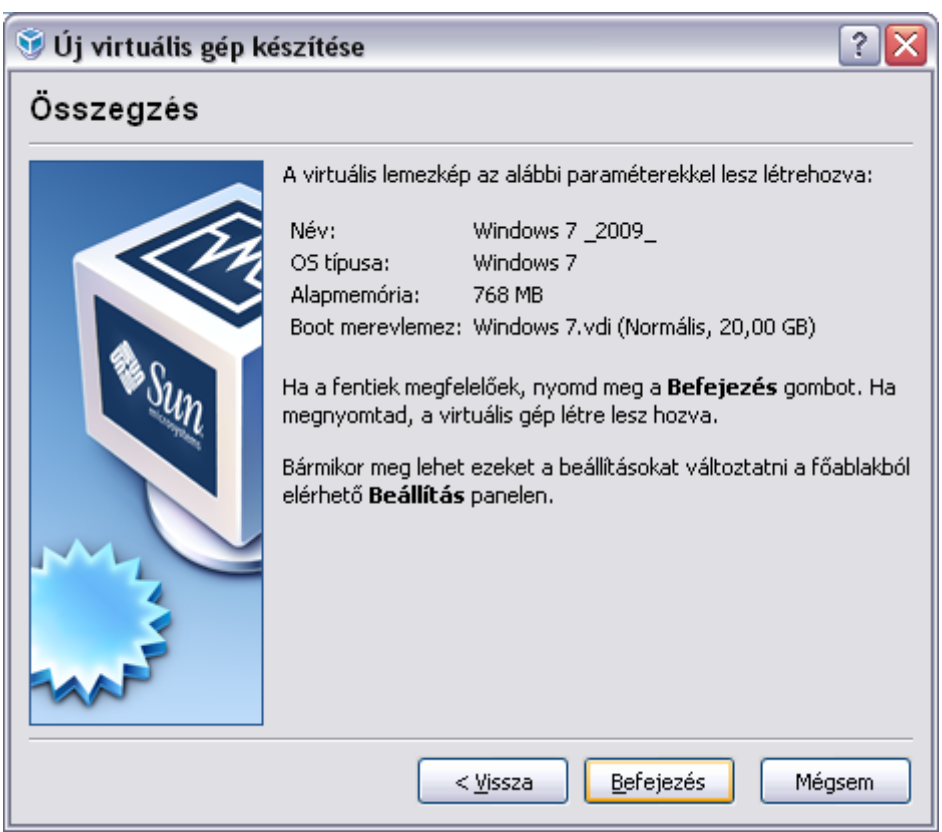

9. ábra Összegzés\_2

## VirtualBox konzol

Az előkészületek elvégzését követően visszatérünk a konzolra, ahol a listában szerepel az általunk előkészített OS rendszer, ami csak telepítésre vár.

| San maabox                                                               |          |
|--------------------------------------------------------------------------|----------|
| Fájl Gép Súgó                                                            |          |
|                                                                          |          |
|                                                                          |          |
| Úi Konfigurálás Start Eldobás 🔲 Általános                                | <u>^</u> |
| Név: Windows 7 _2009_                                                    |          |
| OS típusa: Windows 7                                                     |          |
| Kikapcsolva     Rendszer                                                 |          |
| Alapmemória: 768 MB                                                      |          |
| Win 2003 0929 Processzor: 1                                              |          |
| Overlapping Wikapcsolva     Boot sorrend: Floppy, CD/DVD-ROM, Merevlemez |          |
| VT-x/AMD-V: Engedelyezve                                                 |          |
| Win XP_0929 Memoriavirtualizacio: Letitiva                               |          |
|                                                                          |          |
| Videómemória: 12 MB                                                      |          |
| Windows 7 3D gyorsítás: Letiltva                                         |          |
| RDP szerver: Letiltva                                                    |          |
| Maraylemezek                                                             |          |
| THE FLIGHERER Master: Windows 7. vdi (Normális, 20.00 GR)                |          |
|                                                                          |          |
| CD/DVD-R0M                                                               |          |
| Nincs csatolva                                                           |          |
| E Floory                                                                 |          |
| Nincs csatolya                                                           |          |
|                                                                          |          |
| He Audio                                                                 |          |
| Gazda eszkő: Windows UrectSound                                          |          |
| VEZENC. ICH ACSV                                                         |          |
| 🕞 Hálózat                                                                |          |
| 1. eszköz: Intel PRO/1000 MT Desktop (NAT)                               |          |
| Seres pertek                                                             |          |
| Lefitra                                                                  |          |
|                                                                          |          |
| Ø USB                                                                    |          |
| Eszköz szűrő: 0 (0 aktiv)                                                |          |
| Megosztott mappák                                                        |          |
| Semmi                                                                    |          |
|                                                                          | <b>~</b> |
|                                                                          |          |

10. ábra Elkészült Windows 7 lemezkép a listán

#### Egyéb paraméterek beállítása

Azonban a telepítés előtt még akad pár feladat, amit meg kell tennünk. Ezeket a beállításokat a lemezkép listáról való kijelölését követően, a baloldalon megjelenő listán láthatjuk, valamint módosíthatjuk is egyben. Amit mindenképpen át kell állítanunk, az a video memória, illetve kell egy boot lemez is a telepítéshez. A Windows 7 számára esetünkben 64 MB memóriarészt különítetünk el.

| 🤤 Windows 7 _200                                                                                                    | 99 Beállítások                                                                                                    | ? 🗙  |
|----------------------------------------------------------------------------------------------------|----------------------------------------------------------------------------------------------------|------|
| 📃 Általános                                                                                                    | Képernyő                                                                                                    |      |
| <ul> <li>Képernyő</li> <li>Merevlemezek</li> <li>CD/DVD-ROM</li> <li>Floppy</li> <li>Audió</li> <li>Hálózat</li> </ul> | Videó       Távoli képernyő         Videómemória:       64         1 MB       128 MB         Bővített képességek:       3D gyorsítás engedélyezése | МВ   |
| <ul> <li>Soros portok</li> <li></li></ul>                                                                              | Megadhatod a virtuális gép videómemóriájának méretét.                                                                                              |      |
|                                                                                                    | <u>O</u> K Mégsem S                                                                                                    | δúgó |

11. ábra Video memória megadása

A boot lemezt (iso formátum) a merevlemezünkről is bekérhetjük, vagy megadhatjuk, csatolhatjuk a fizikailag is gépünkben lévő optikai olvasót (CD-ROM, DVD-ROM).

| 🤤 Windows 7 _200 | 09 Beállítások 🔹 👔 🔀                                                                                     |
|------------------|----------------------------------------------------------------------------------------------------|
| 📃 Általános      | CD/DVD-ROM                                                                                               |
| 🔝 Rendszer       |                                                                                                    |
| 📃 Képernyő       | CD/DVD-ROM csatolása                                                                                     |
| S Merevlemezek   | 🔘 Gazda CD/DVD eszköz                                                                                    |
| 💿 CD/DVD-ROM     | D: 🗸                                                                                                    |
| 💾 Floppy         | Közvetlen átvitel engedélyezése                                                                          |
| 🖗 Audió          | ⊙ CD képfájl                                                                                             |
| 🗗 Hálózat        | zmwin7pe.iso (2,33 GB) 🗸 🔽                                                                               |
| 🔊 Soros portok   |                                                                                                    |
| 🖉 USB            |                                                                                                    |
| 🗐 Osztott mappák |                                                                                                    |
|                  |                                                                                                    |
|                  |                                                                                                    |
|                  | Válassz egy kategóriát a bal oldali listából és vidd az egeret a beállítás fölé<br>bővebb információért. |
|                  | OK Mégsem Súgó                                                                                           |

12. ábra Image kép vagy optikai meghajtó csatolása

Ha beállítottuk a videokártyánkat és csatoltuk a meghatót – a többi beállítás maradhat alapértelmezésen -, akkor készen is állunk a Windows 7 telepítésére virtuális környezetben. Nincs más tennivalónk, mint kattintsunk a "Start" gombra és már el is kezdődhet a telepítés.

## Windows 7 telepítése

#### Welcome képernyő

Ha minden beállítás tökéletes, akkor a telepítő üdvözöl is minket. Mivel angol nyelvű telepítőkészletű lemezt láthatunk, így csak a display nyelv lesz angol. A többi tulajdonságot nyugodtan állíthatjuk magyarra, így az időpont beállítását automatizáló, valamint a billentyűzet vagy bemeneti metódusok formátumát egyaránt.

| 😿 Windows 7 _2009_ [Fut] - Sun VirtualBox                                                                                                    |                 |
|----------------------------------------------------------------------------------------------------|-----------------|
| Gép Eszközök Súgó                                                                                                    |                 |
|                                                                                                    |                 |
|                                                                                                    |                 |
| $\sim$ 2 km s $\sim$ 2 km s |                 |
| Note: The second second                                                                                                    | ×               |
|                                                                                                    |                 |
|                                                                                                    |                 |
|                                                                                                    |                 |
|                                                                                                    |                 |
| Windows 7                                                                                                    |                 |
|                                                                                                    |                 |
|                                                                                                    |                 |
| Languag <u>e</u> to install: English                                                                                                    |                 |
| Time and currency format: Hungarian (Hungary)                                                                                                    | €.              |
| Keyboard or input method: Hungarian                                                                                                    |                 |
|                                                                                                    |                 |
|                                                                                                    |                 |
| Enter your language and other preferences and click. Next to commute.                                                                                                    |                 |
| Copyright © 2009 Microsoft Corporation. All rights reserved.                                                                                                    |                 |
|                                                                                                    |                 |
|                                                                                                    |                 |
|                                                                                                    |                 |
|                                                                                                    | D Bight Control |

13. ábra Windows 7 Welcome képernyő

A paraméterek megadását követően léphetünk is a következő ablakra és az "Install" lehetőségre kattintva nekifoghatunk a telepítésnek.

## Install now

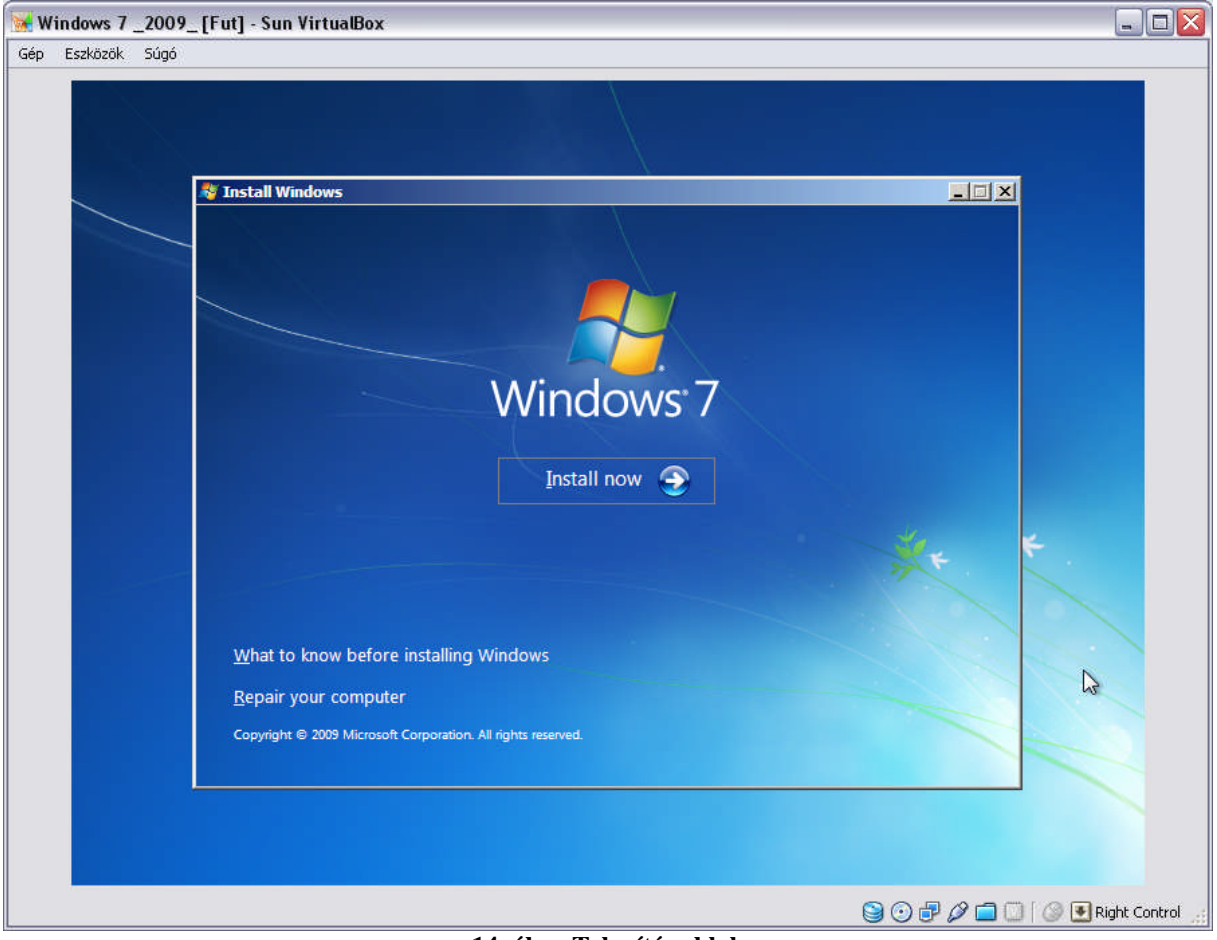

14. ábra Telepítés ablak

A telepítő elmenti a beállításainkat és felkészül, majd ezt követően már halladhatunk is tovább.

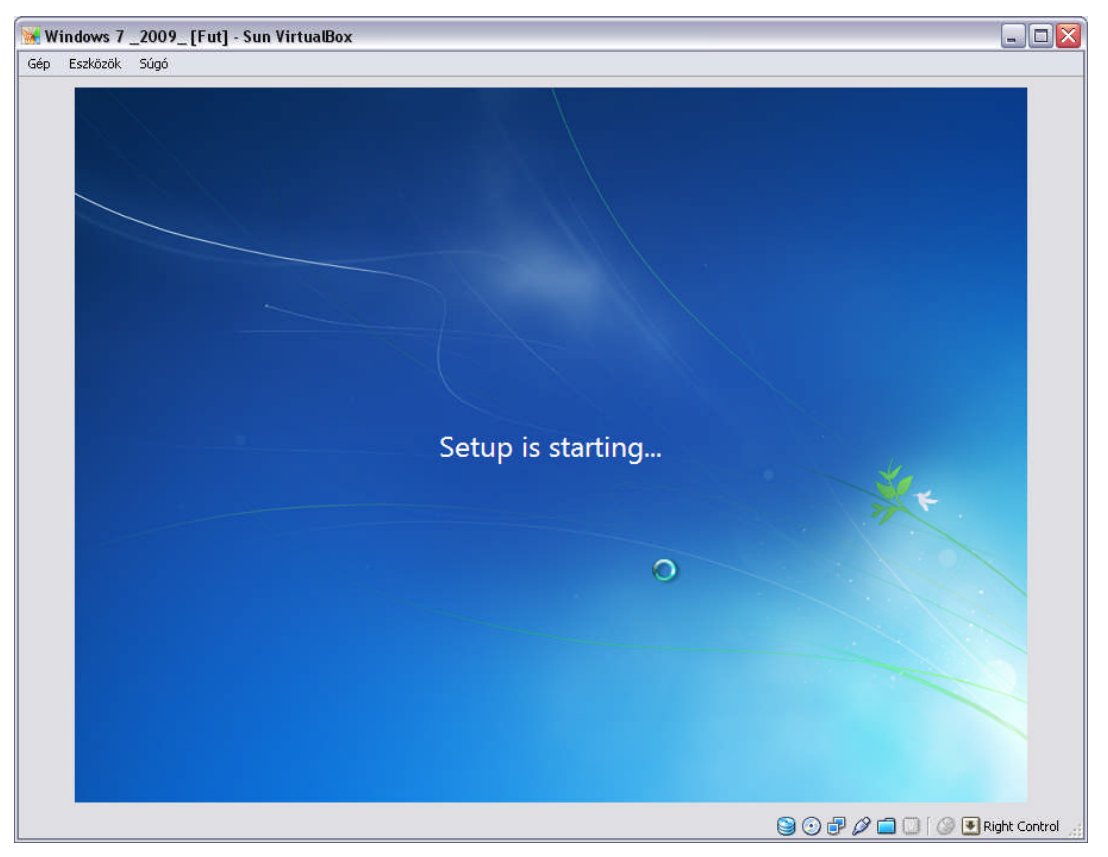

15. ábra A telepítő elindulása

#### Licence elfogadása

A mindenkori licence szerződés elfogadásával hozzájárulunk az abban foglaltak betartására. A telepítés ennek jóváhagyása nélkül egyáltalán nem fojtatható.

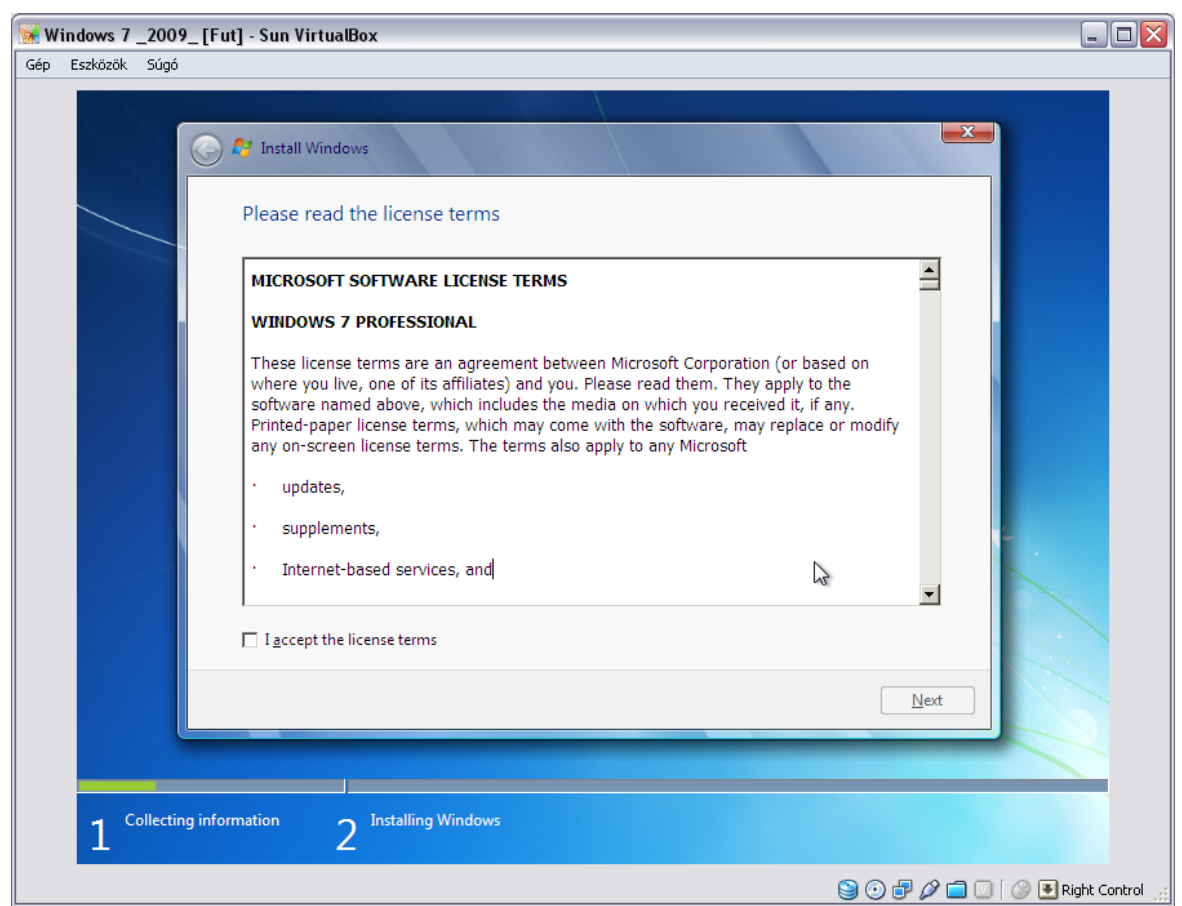

16. ábra Licence jóváhagyása

#### Telepítés típusa

A következőkben a rendszer felkínálja részünkre, hogy csak ún. Upgrade-elni (frissíteni) kívánjuk meglévő rendszerünket – ami a beállítások és fájlok megőrzését biztosítaná,- vagy teljesen új, ún. Custom lehetőséget választunk. Az első lehetőség elég veszélyes is lehet, hiszen, ha egy előző verziójú operációsrendszert használunk, semmi nem garantálja, hogy az azon zökkenőmentesen futó alkalmazásaink, fájljaink az új rendszerben is elérhetőek lesznek. A telepítő is a custom lehetőséget ajánlja számunka. Mi ezt választjuk, hiszen teljesen üres partícióra telepítünk egyébként is.

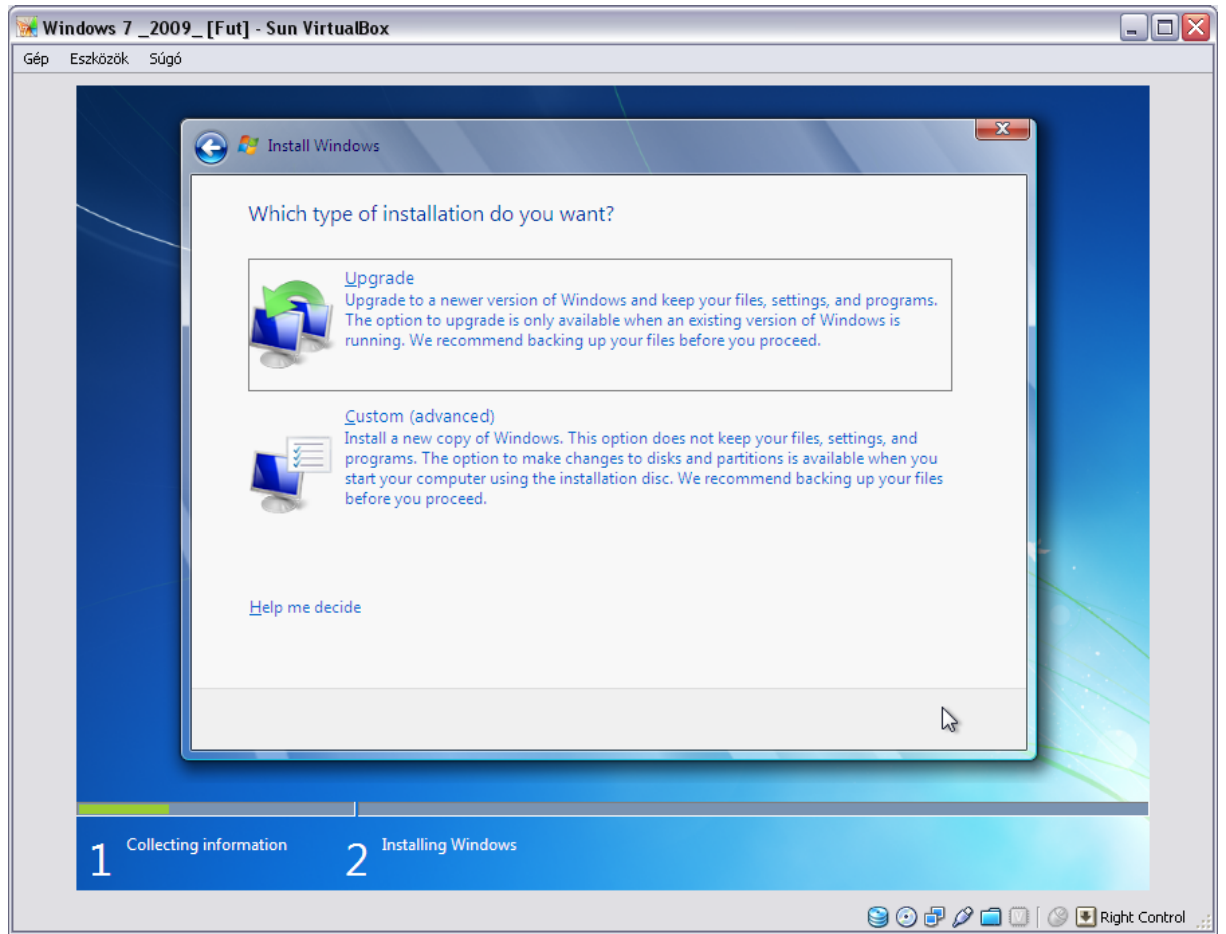

17. ábra A telepítés típusának megadása

## Partíció beállítások

Ahogy azt a konzol beállításain is elvégeztük, mi egy teljesen üres partíciót hoztunk létre. Ennek adatait tekinthetjük meg a következő lépés során.

| 😿 Windows 7 _2009_      | _ [Fut] - Sun VirtualBox              |                                |               |
|-------------------------|---------------------------------------|--------------------------------|---------------|
| Gép Eszközök Súgó       |                                       |                                |               |
|                         |                                       |                                |               |
|                         | 🕞 🝠 Install Windows                   |                                |               |
|                         |                                       |                                |               |
|                         | Where do you want to install Windows? |                                |               |
|                         | Name Total Size Fr                    | ee Space Type                  |               |
|                         | Disk 0 Unallocated Space 20.0 GB      | 20.0 GB                        |               |
|                         |                                       |                                |               |
|                         |                                       |                                |               |
|                         |                                       |                                |               |
|                         |                                       |                                |               |
|                         |                                       |                                |               |
|                         | € <u>y</u> <u>R</u> efresh Driv       | ve options ( <u>a</u> dvanced) |               |
|                         | 💽 Load Driver                         |                                |               |
|                         | -                                     |                                |               |
|                         |                                       |                                |               |
|                         |                                       | Next                           |               |
|                         |                                       |                                |               |
|                         |                                       |                                |               |
| $1^{\text{Collecting}}$ | information 2 Installing Windows      |                                |               |
|                         |                                       | 9 0 7 0 🗖 🔘 [ 0 🗉              | Right Control |

18. ábra Partíciók megtekintése

## Windows 7 telepítés (folyamatban)

A telepítő számára a huzamosabb fizikai feladatvégzés ezek után következik. Elkezdődik a fájlmásolás, először a Windows fájlok (telepítő), majd a Windows os fájlok, ezt követően a beállítások elvégzése, rendszerfrissítés, és végül a telepítés befejezésére kerül sor.

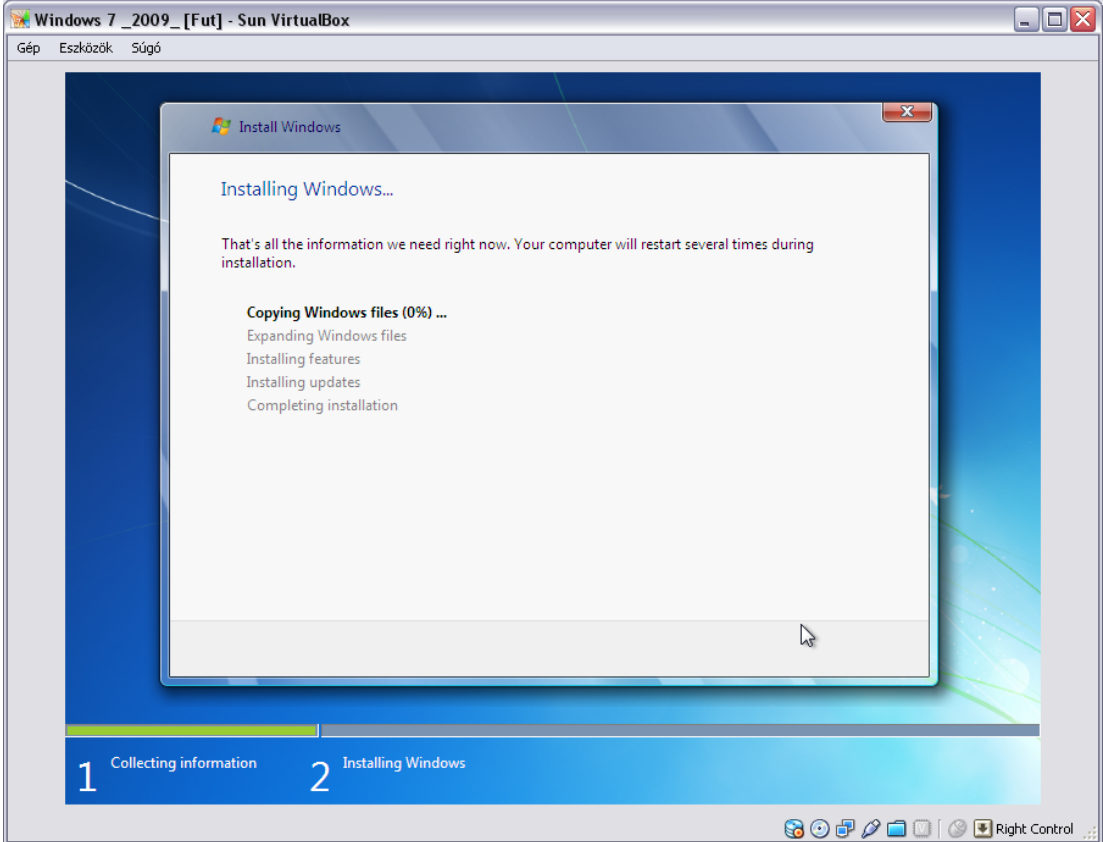

19. ábra Windows 7 telepítése\_1

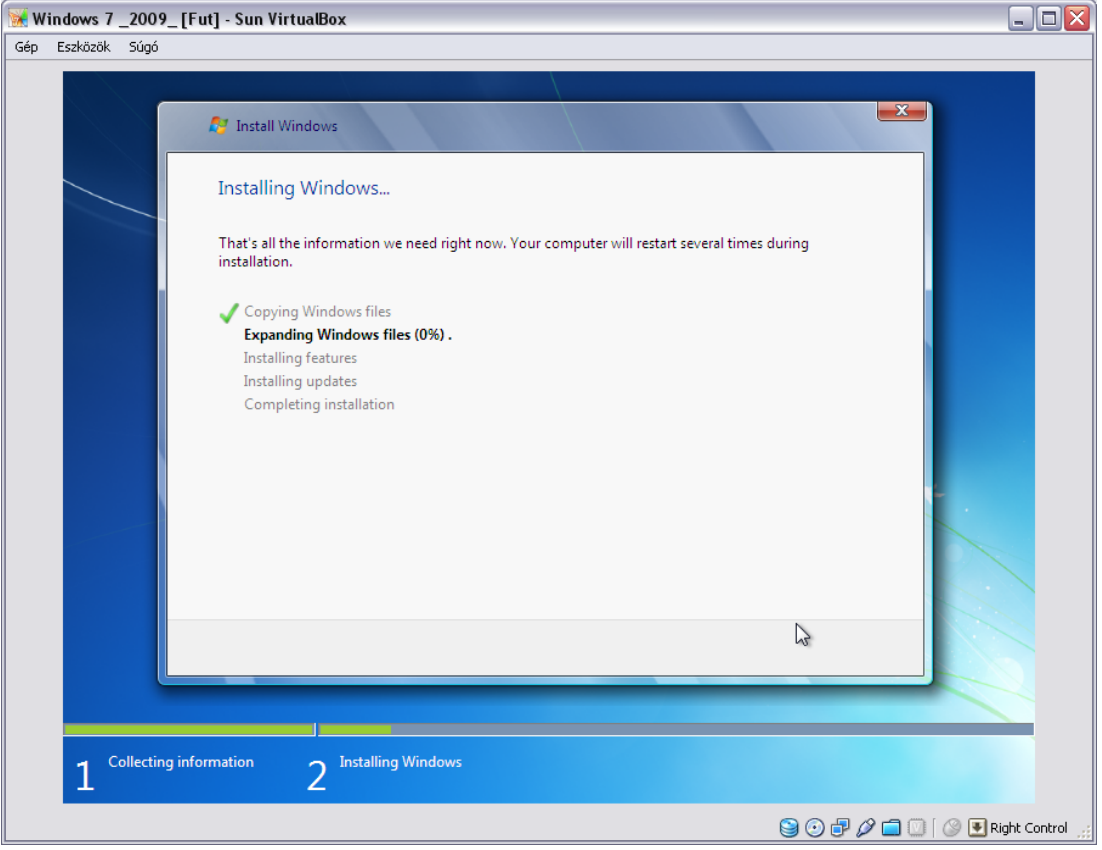

20. ábra Windows 7 telepítése\_2

#### Felhasználó létrehozása

A telepítés elvégzését követő első újraindításkor kerül sor az első felhasználói fiók elkészítésére. A varázsló megkérdezi a használni kívánt felhasználói fiók nevét, és az ehhez használni kívánt jelszót. Valamint a PC nevét. Adjuk meg ezen adatokat.

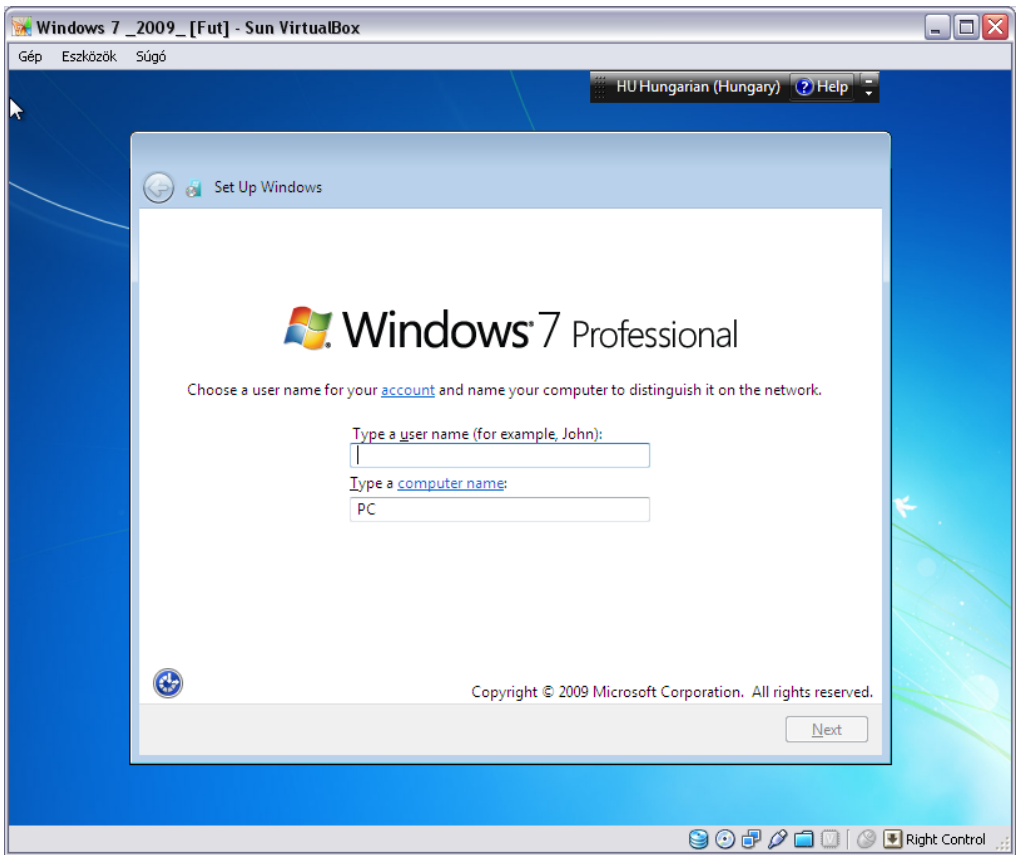

21. ábra Első felhasználói fiók elkészítése

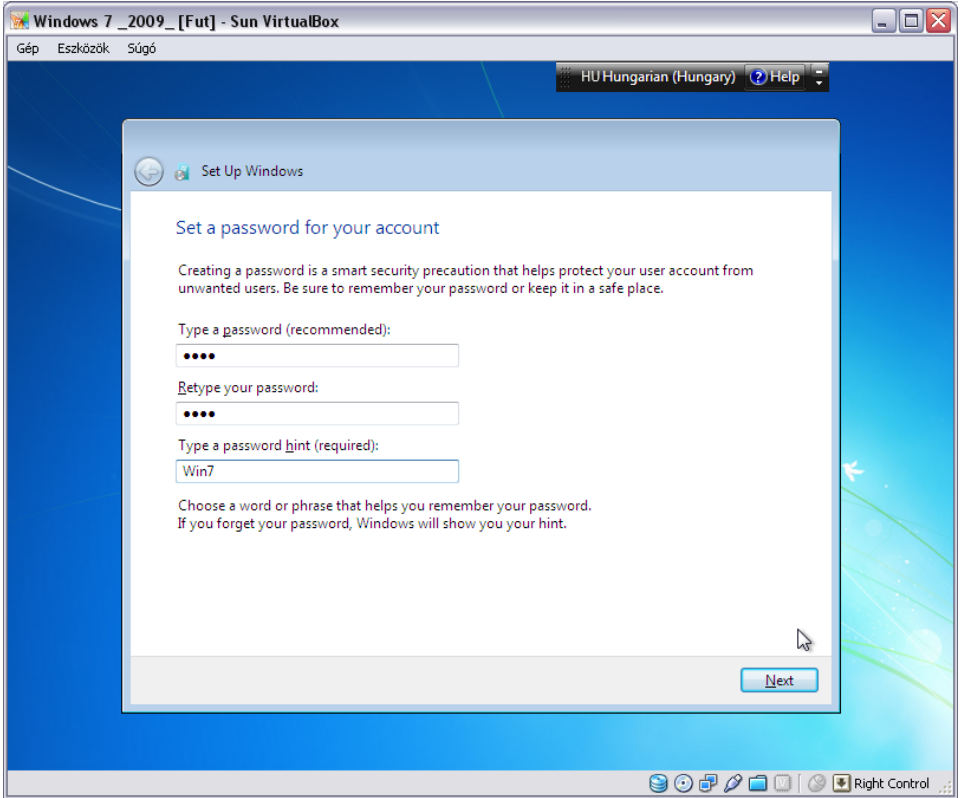

22. ábra Felhasználói fiók jelszavának megadása

#### Windows 7 termékkulcs megadása

Amennyiben rendelkezésünkre áll a telepített Windows 7 termékkulcs, akkor ezt most megadhatjuk. Ellenkező esetnem a rendszert 30 napos időkorláttal vehetjük igénybe, bizonyos korlátozások mellett. A Windows példányunk aktiválását is kérhetjük, hogy ha bejelöljük a választónégyzetet.

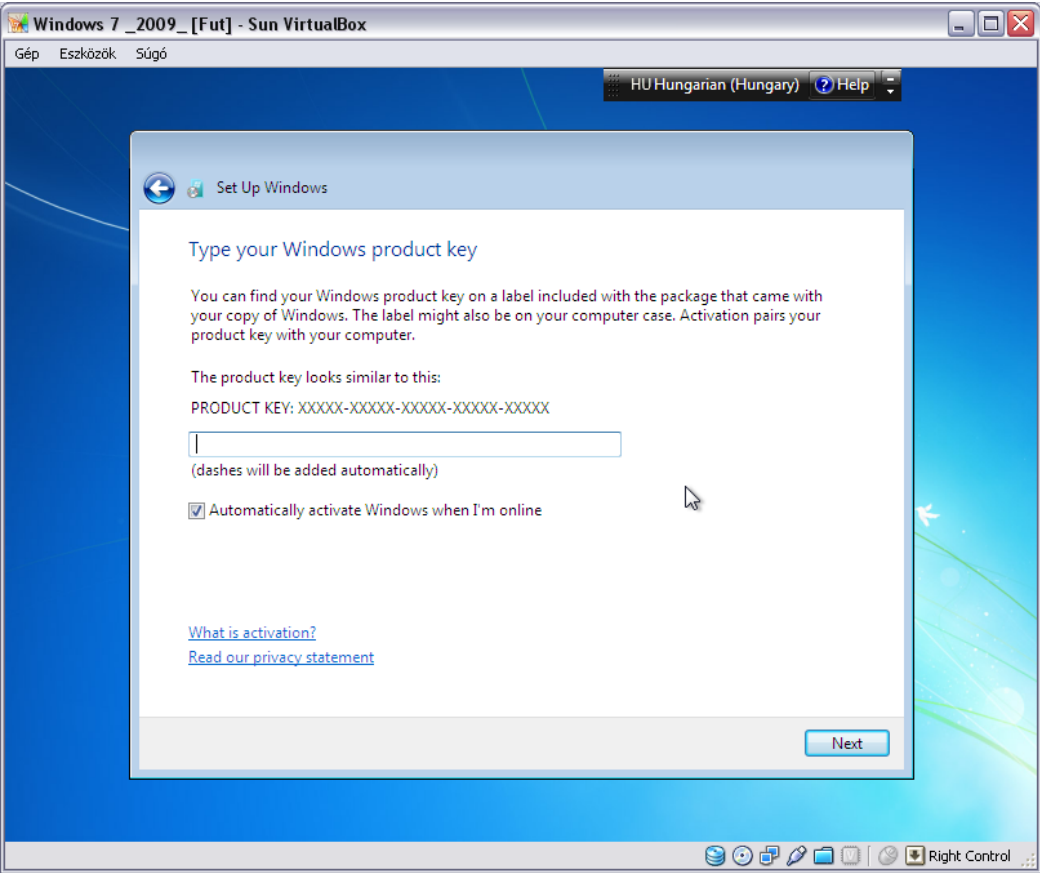

23. ábra Windows 7 termékkulcs megadása

## Windows Update beállítása telepítéskor

Az utolsó finomra hangolási lépések között szerepel a Windows 7 rendszerhez tartozó frissítések, az ún. Windows Update szolgáltatás beállításának lehetősége. A rendszer ezen szolgáltatás bekapcsolását ajánlja figyelmünkbe, de dönthetünk ennek kikapcsolása, vagy csak a létfontosságú, biztonsági frissítések telepítése mellett is.

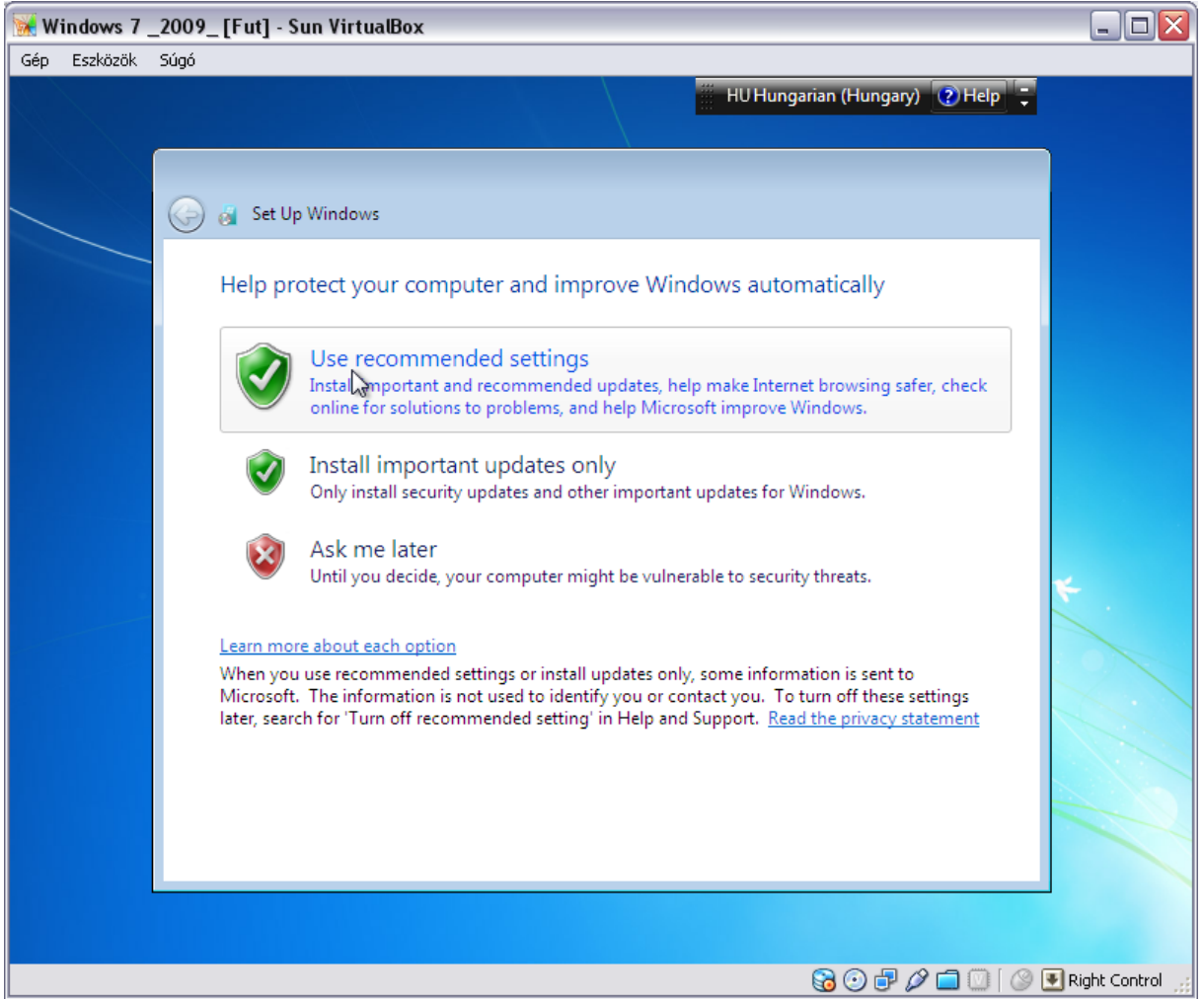

24. ábra Windows Update szolgáltatás beállítása

## Dátum és idő beállítása

Nem elhanyagolható azonban még az óra beállítása, ezért most ezt is megtehetjük.

| 😿 Windows 7 _2009_ [Fut] - Sun VirtualBox |            |                                                                                                    |                                          |  |  |  |  |  |  |
|-------------------------------------------|------------|----------------------------------------------------------------------------------------------------|------------------------------------------|--|--|--|--|--|--|
| Gép Eszközök                              | Súgó       |                                                                                                    |                                          |  |  |  |  |  |  |
|                                           |            | 🔢 HU Hungarian (Hungary) 🕐 Help 📮                                                                                                    |                                          |  |  |  |  |  |  |
|                                           | _          |                                                                                                    |                                          |  |  |  |  |  |  |
|                                           |            |                                                                                                    |                                          |  |  |  |  |  |  |
|                                           | $\bigcirc$ | 👸 Set Up Windows                                                                                                    |                                          |  |  |  |  |  |  |
|                                           |            | Review your time and date settings                                                                                                    |                                          |  |  |  |  |  |  |
|                                           |            | Time zone:                                                                                                    |                                          |  |  |  |  |  |  |
|                                           |            | (UTC+01:00) Belgrade, Bratislava, Budapest, Ljubljana, Prague 💌                                                                                                    |                                          |  |  |  |  |  |  |
|                                           |            | I Automatically adjust clock for Daylight Saving Time                                                                                                    |                                          |  |  |  |  |  |  |
|                                           |            | Date: Time:                                                                                                    |                                          |  |  |  |  |  |  |
|                                           |            | ↓       2009. október       ↓         H       K       Sze       Cs       P       Szo       V         28       29       30       1       2       3       4         5       6       7       8       9       10       11         12       13       14       15       16       17       18         19       20       21       22       32       24       25         26       27       28       29       30       31       1         2       3       4       5       6       7       8         13: 25: 45       ↓       ↓       ↓       ↓       ↓ | *:     .   .   .   .   .   .   .   .   . |  |  |  |  |  |  |
|                                           |            | Next                                                                                                    |                                          |  |  |  |  |  |  |
|                                           |            |                                                                                                    |                                          |  |  |  |  |  |  |
|                                           |            |                                                                                                    |                                          |  |  |  |  |  |  |
|                                           |            |                                                                                                    | 🛃 Right Control 🛒                        |  |  |  |  |  |  |

25. ábra Idő és óra beállítása

## Hálózati kapcsolat létrehozása

Az utolsó lépésként végül a hálózati kapcsolat beállítása maradt. Ezt is elvégezhetjük pillanatok alatt. Egyszerűen válasszuk ki a listából a hálózat típusát és lényegében a varázsló végigkísér, de többnyire azonnal beállítja a kapcsolatot.

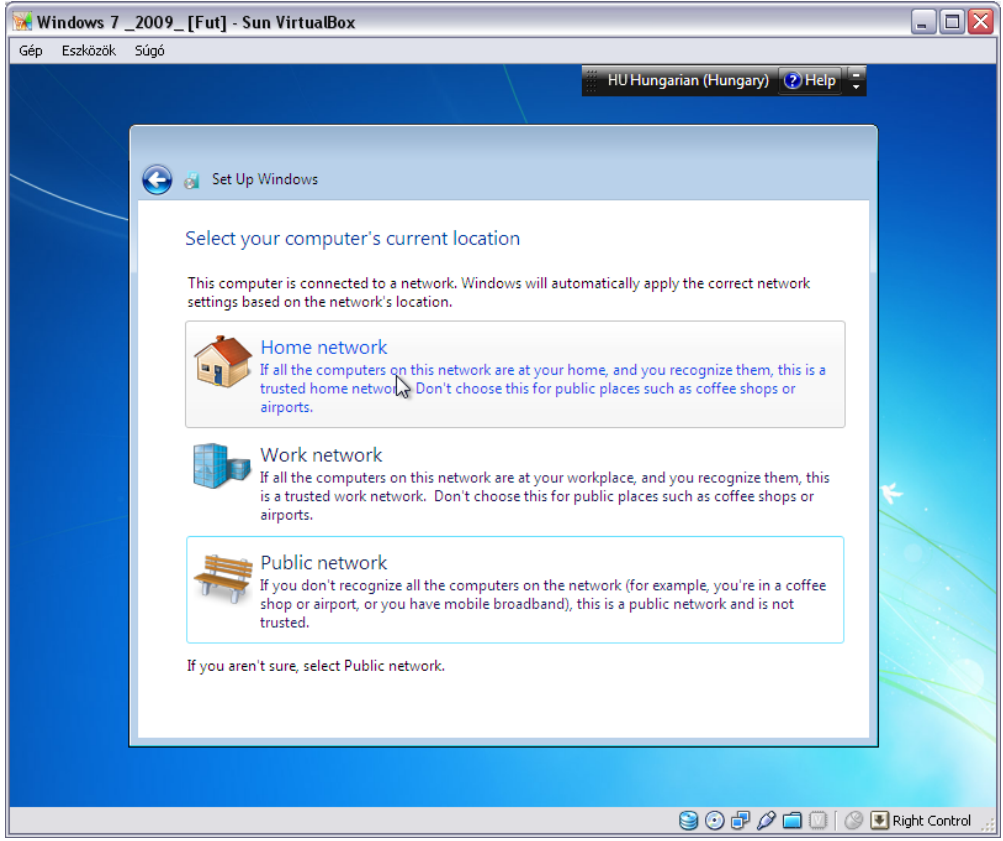

26. ábra Hálózat beállítása\_1

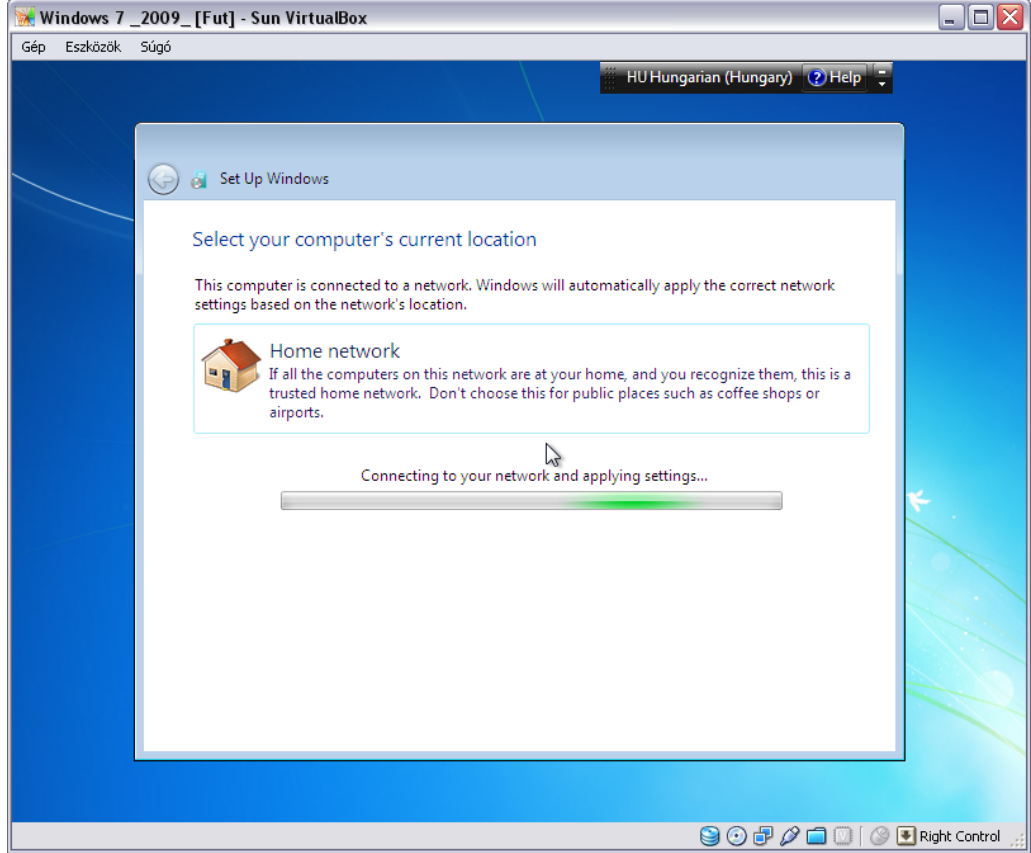

27. ábra Hálózat beállítása\_2

## Windows 7 - Welcome

Végezetül a telepítő lezárul és köszönt minket az újonnan telepített rendszerünk, a Windows 7 Professional.

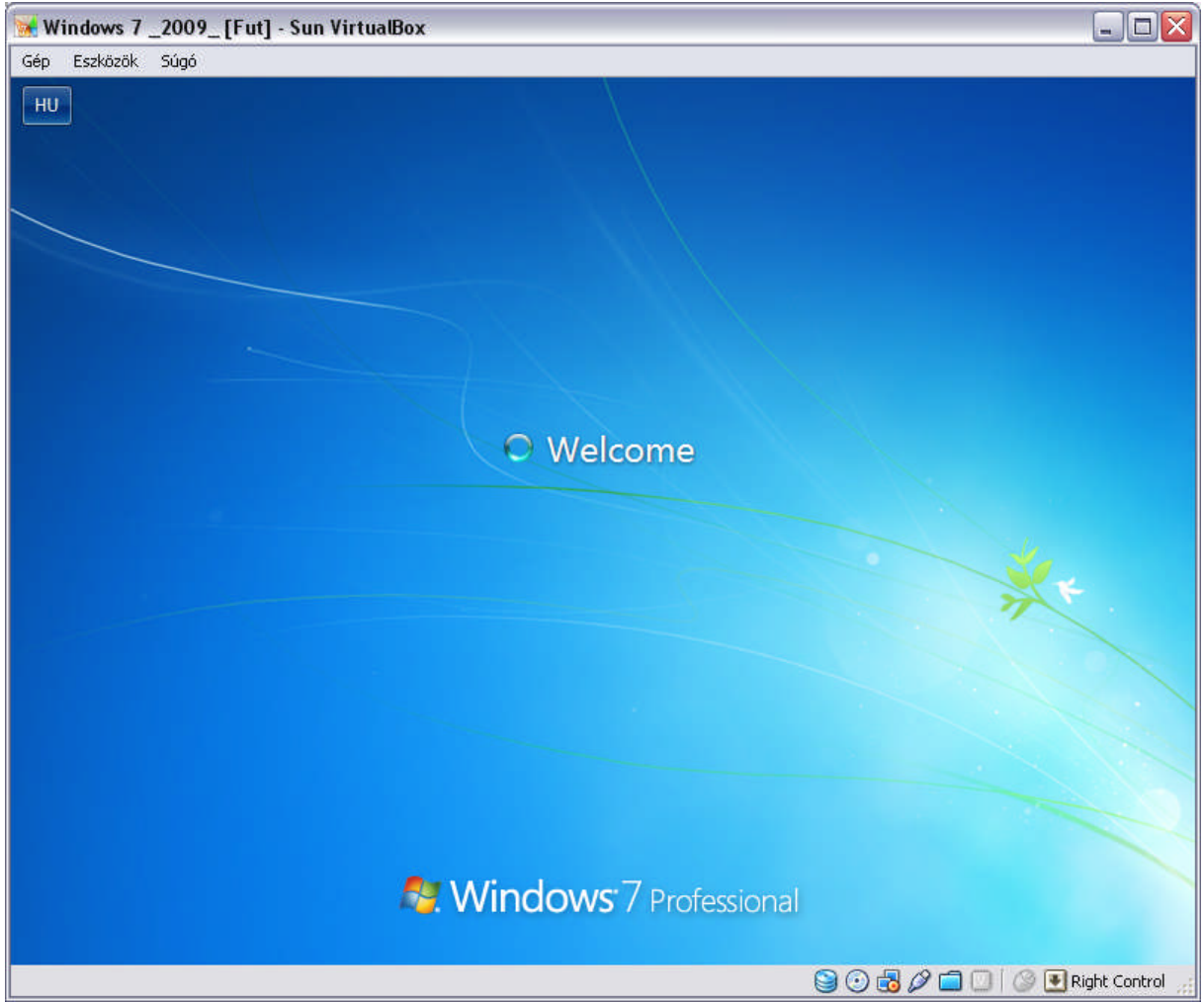

28. ábra Üdvözlő képernyő

A rendszer ekkor előkészíti aszatalunkat, betölti a rendszert és a Windows asztalt.

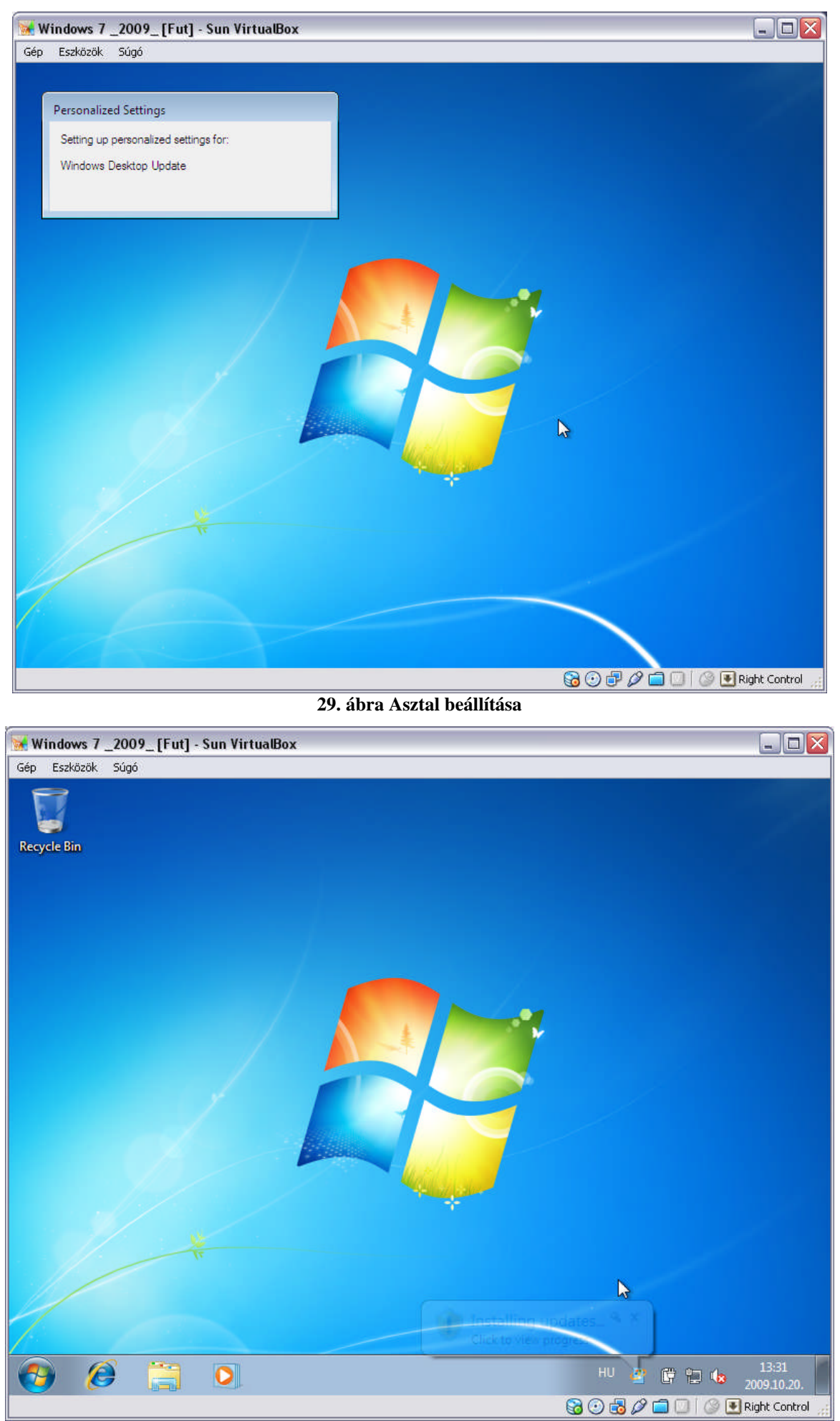

30. ábra Windows 7 desktop

#### Windows Update

A frissen telepített rendszerünknek mindenkori első faladatai között szerepeljen egy vírusirtó alkalmazás telepítése és a "Windows Update" szolgáltatás felkeresése. Miután újraindítottuk a rendszert, és van létező internet elérésünk, a rendszer figyelmeztet, hogy frissítések érhetőek le. Ezeket érdemes feltelepíteni, mielőtt más alkalmazásokat tennénk fel gépünkre.

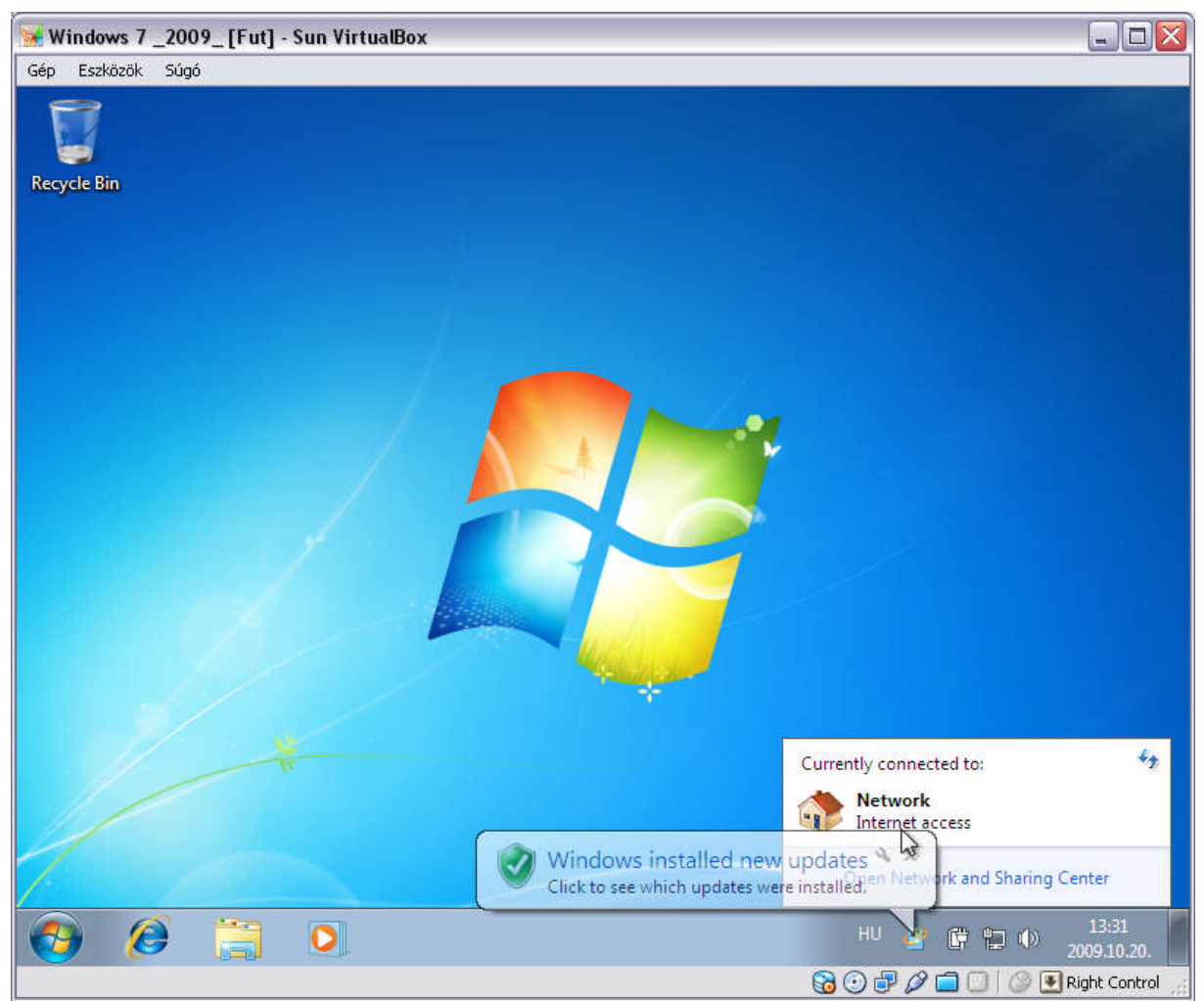

31. ábra Windows frissítések elérhetőek

A Windows Update szolgáltatást egyszerűen akár a Start menüből, de a vezérlőpulton keresztül is elérhetjük. Megtekinthetjük, a rendszer által ajánlott frissítéseket és telepíthetjük is azokat közvetlenül. Illetve az egyes frissítésekről bővebb információt is kaphatunk.

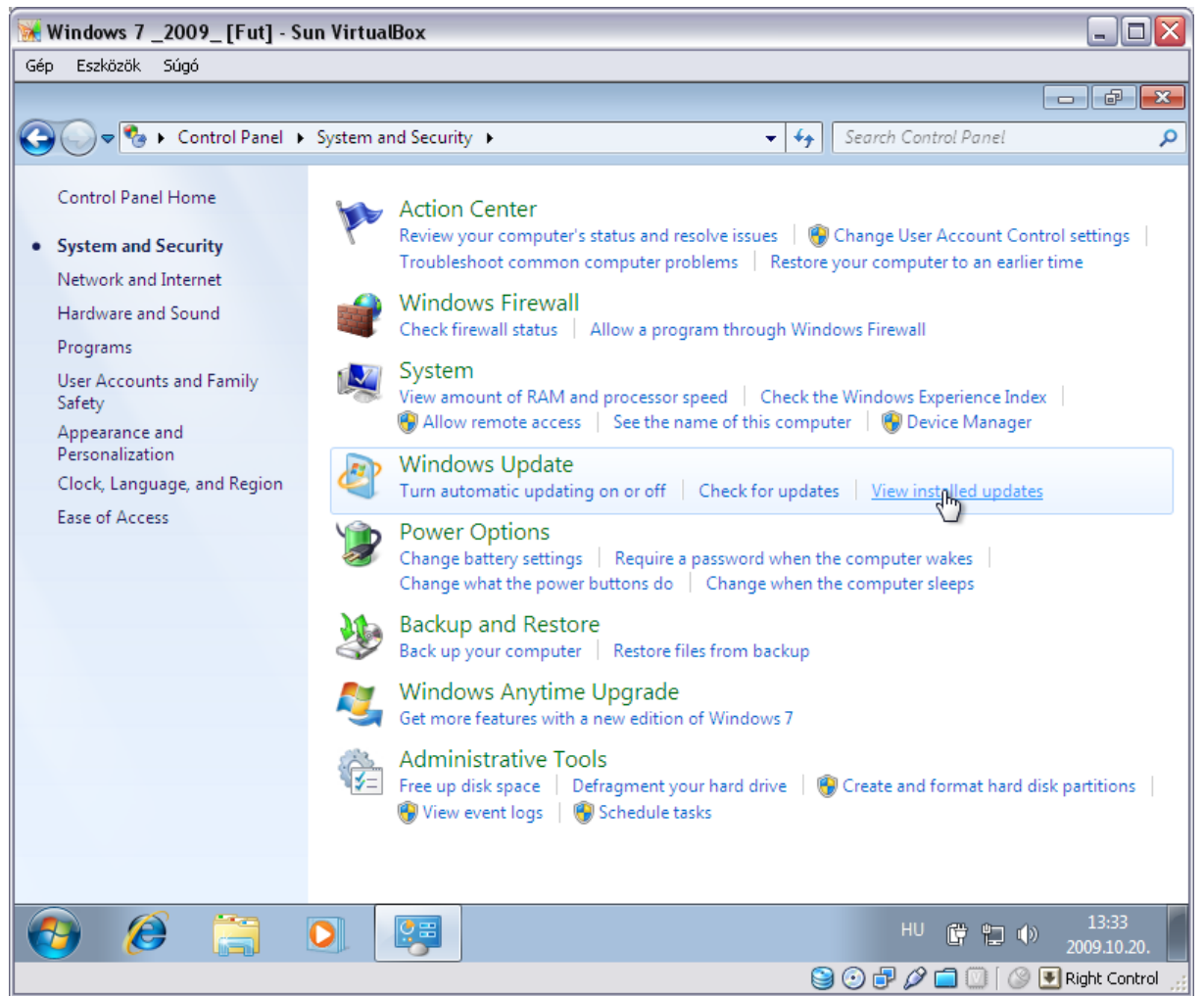

32. ábra Windows Update szolgáltatás\_1

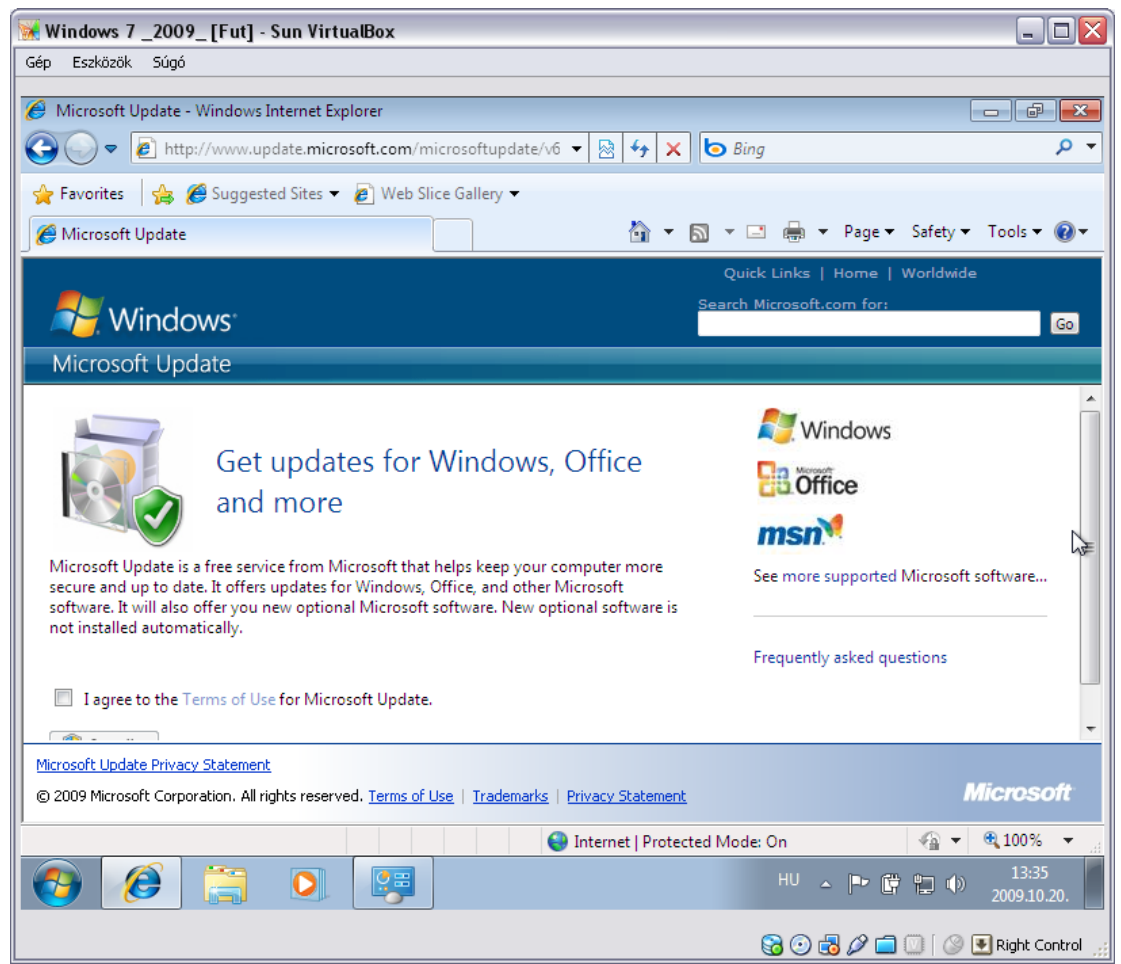

33. ábra Windows Update szolgáltatás\_2

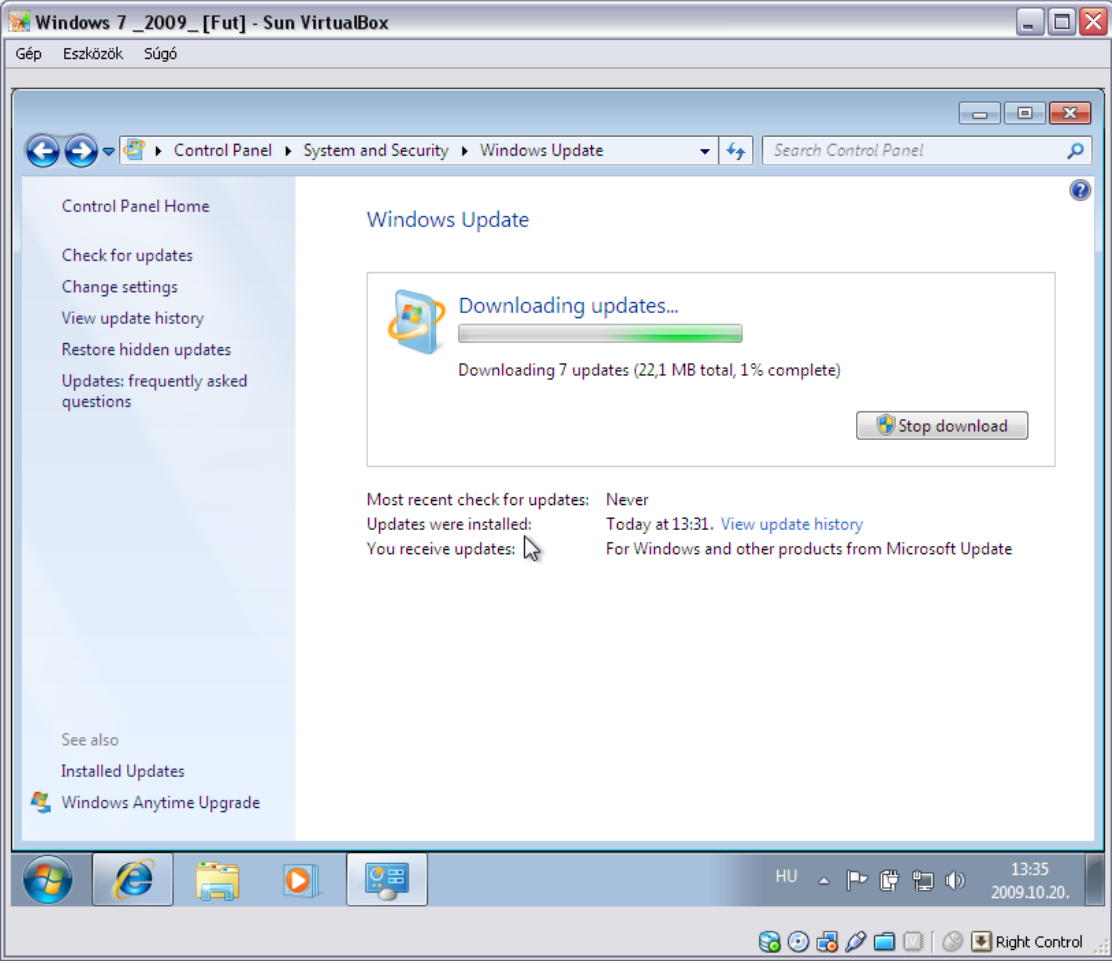

34. ábra Windows Update szolgáltatás\_3

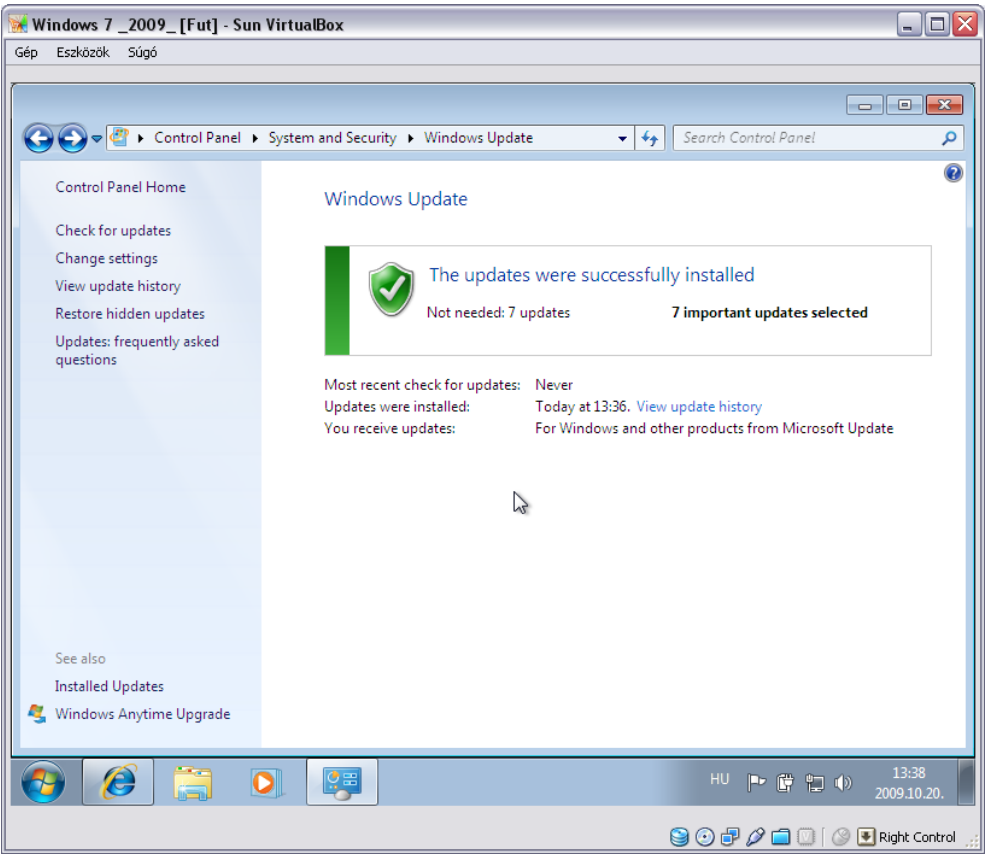

35. ábra Windows Update szolgáltatás\_4

A frissítések számos esetben a PC újraindítását követően lépnek csak érvénybe és nagyobb szabású frissítésekkor ezt a rendszer kéri is a felhasználótól.

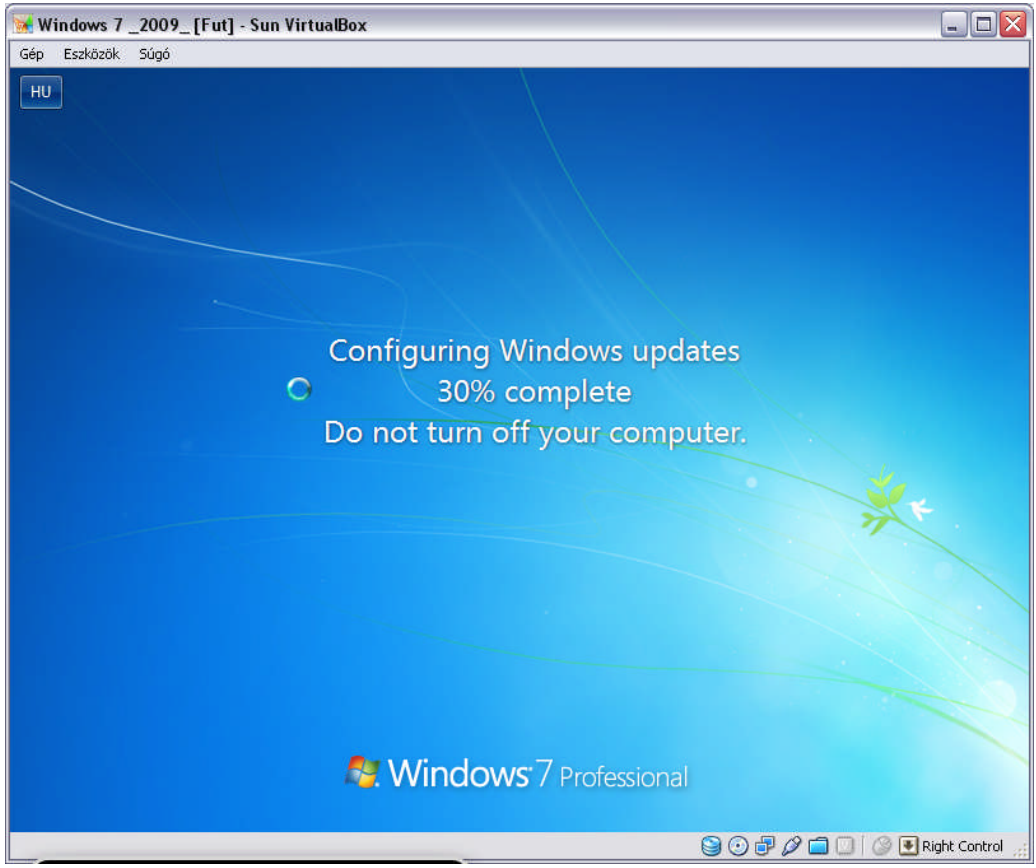

36. ábra Frissítések véglegesítése

A frissítések elvégzésével nincs is más dolgunk, mint telepíteni egyéb programjainkat és használni a Windows 7 rendszerét.

## Windows 7 honosítás (magyarosítás)

Azonban egy nagyon lényeges lépés még hátra lehet, amennyiben azt a felhasználó igényli. Gondolom sokak számára felmerült, hogy a telepítés, mint azt a jegyzet elején is jeleztem, angol nyelvű telepítő lemezt használtam. Ha a felhasználó igénye, hogy magyar nyelvű legyen a Windows 7, akkor ezt is megteheti.

#### Vistalizator & Windows 7 MUI

Az általam használt és telepített verzió esetében egy kisebb technikai malőrrel kellett szembenéznem. Ugyanis a használt Windows 7 Professional telepítő beaktiválását kővetően mind a rendszernek, mind a Windows Update szolgáltatásnak engednie kellett volna a nyelvi csomagok letöltését és telepítését. Azonban itt nem ez történt. A nyelvi csomagok nem voltak elérhetőek, egyik módon sem. Ezzel az esettel a Windows 7 Enterprise verziójánál nem találkoztam. Egy érdekes, de működő megoldást választottam a probléma elhárítására.

Első lépésként szerezzük be a Windows 7 Professional verziójával kompatibilis Windows 7 Language Pack-et, az MUI (Multilingual User Interface Pack) csomagot (pontosan: Windows 7 7600 RTM HUN MUIx86). Illetve ennek a telepítését elvégző alkalmazást, amit ugyan Windows Vista alá készítettek, de itt is megállja a helyét. A program nem más, mint a Vistalizator (http://www.froggie.sk/download/Vistalizator.exe)

A Vistalizator telepítése mindenképpen rendszergazdaként kell, hogy történjen! A feltelepítését követően és a Windows 7 MUI csomag letöltése és kitömörítése után futassuk a Vistalizator-t.

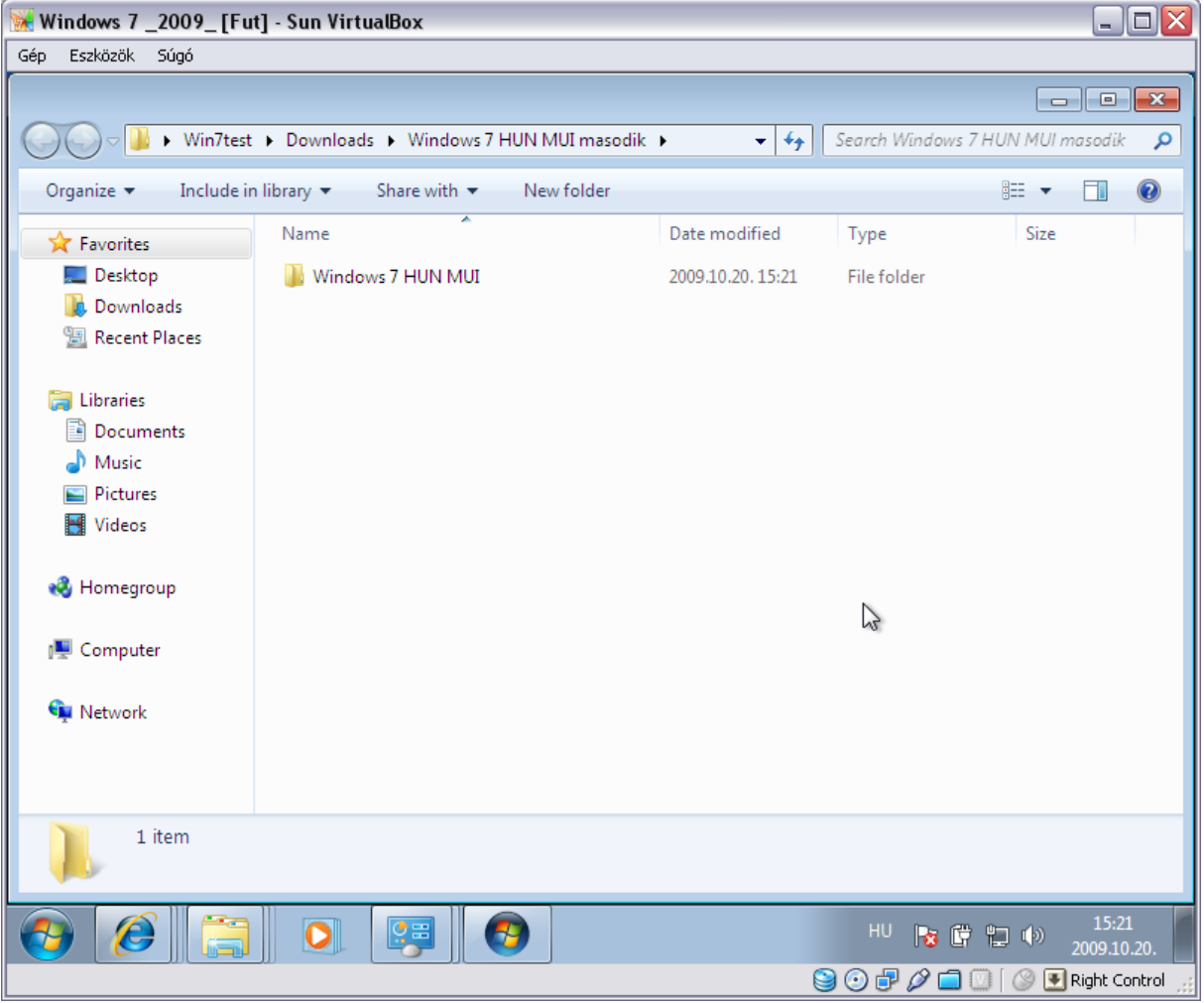

37. ábra Windows 7 MIU (RTM) nyelvi csomag

#### Ezt követően töltsük be a nyelvi csomagot a honosító alkalmazásba!

| 😿 Windows 7 _2                                                                                                    | :009_ [Fut] - Sun VirtualBox                                                 |            |               |                                 |
|----------------------------------------------------------------------------------------------------|------------------------------------------------------------------------------|------------|---------------|---------------------------------|
| Gép Eszközök S                                                                                                    | úgó                                                                          |            |               |                                 |
|                                                                                                    | Win7test ► Downloads ► Window                                                | vs 7 HUN I | MUI masodik 🕨 |                                 |
| Organize 🔻                                                                                                    | Include in library 🔻 Share with                                              | ✓ Ne       | w folder      | ≣≕ ▼ 🗔 🔞                        |
|                                                                                                    | Vistalizator 2.30                                                            |            |               |                                 |
| Favor Lan                                                                                                    | iguages Help                                                                 |            |               |                                 |
| Sector Sector Se | ystem configuration<br>System: Windows Seven I<br>Original language: English | Exit       |               |                                 |
| 🔚 Librar                                                                                                    | Current language: English                                                    |            |               | About                           |
| Doc 👌 Mus                                                                                                    | New language: not set                                                        |            | Help          |                                 |
| 📔 Pict – II                                                                                                    | nstalled languages                                                           |            |               |                                 |
| 💾 Vide                                                                                                    | Language                                                                     | Туре       | Mode          | Add languages                   |
| all Home                                                                                                    | English                                                                      | MUI        | Internal      |                                 |
| None                                                                                                    |                                                                              |            |               | Change language                 |
| r Comp                                                                                                    |                                                                              |            |               | Remove language                 |
| 🗣 Netwo                                                                                                    |                                                                              |            |               | Update languages                |
|                                                                                                    |                                                                              |            |               |                                 |
| Nol                                                                                                    | anguage pack loaded. Please try again                                        |            |               |                                 |
|                                                                                                    | em                                                                           |            |               |                                 |
| <b>()</b>                                                                                                    |                                                                              | <b>1</b>   |               | HU 隆 🛱 🛍 🐠 15:21<br>2009.10.20. |
|                                                                                                    |                                                                              |            |               | 🤤 💿 🖶 🖉 🚍 💟 🛛 🖉 Right Control 🛒 |

38. ábra Vistalizator képernyője

| 😿 Windows 7 _2009_ [Fut] - Sun VirtualBox                                                                                                    | _ 🗆 🛛                             |
|----------------------------------------------------------------------------------------------------|-----------------------------------|
| Gép Eszközök Súgó                                                                                                    |                                   |
|                                                                                                    | - • ×                             |
| Search Windows 7 7229 HUN MUI x86 + + 5 Search Windows                                                                                                    | 7 7229 HUN MUI x86 👂              |
| Organize  Include in library  Share with  New folder                                                                                                    | :=                                |
| S Vistalizator 2.30                                                                                                    | e X e                             |
| Des Languages Help                                                                                                    |                                   |
| Dow         System configuration         Exit           Image: System:         Windows Seven Professional 32-bit RTM         Exit           Original language:         English         Image: Seven Professional 32-bit RTM                                                                                                    |                                   |
| Current language: English                                                                                                    |                                   |
| Doc New language: not set                                                                                                    |                                   |
| Mu: Express installation: Installing Hungarian     Express installation: Installing Hungarian     Expanding language pack (step 1/4)     Languag     English                                                                                                    |                                   |
| Ko Home Change language                                                                                                    |                                   |
| Remove language                                                                                                    |                                   |
| Image: Second second second |                                   |
| Express installation: Installing Hungarian language                                                                                                    |                                   |
| 🚱 🥖 🔚 💽 📴 🚱 HU 👦 🕼                                                                                                    | 15:32<br>(1) 15:32<br>2009.10.20. |
|                                                                                                    | 🔟 🛛 🕑 💽 Right Control 🛒           |

39. ábra A nyelvi csomag betöltése és feldolgozása

A nyelvi csomag feldolgozását követően a számítógép újraindul, majd a honosított felülettel köszönt ismét minket. A fordításban néhol lehetnek hiányosságok, de ezt a folyamatosan kiadásra kerülő nyelvi csomagok telepítésével korrigálhatóak.

## Köszönet

Befejezésül, mindenkinek kellemes Windows 7 felhasználói élményt kívánok!